# CUSTOMER USER MANUAL-MANUFACTURING

Service System of Online Halal Certification (CEROL-SS23000)

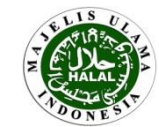

**Revision 2.1 – Effective Date 8 September 2015** 

# Welcome to CEROL-SS23000

CEROL-SS23000 is an online service system of LPPOM MUI halal certification. By using this system, companies can apply for halal certification of their products online without any time and place limitation. It is expected that by this online system, halal certification service can be done in a faster and better way. Insya Allah.

## • Advantages of CEROL-SS23000 :

- ✓ **Faster** (more efficient) certification process
- Real time monitoring of certification process
- Reducing paper use (Go Green)
- ✓ **Downloadable Halal Certificate** from the system
- ✓ Good storage of certificate data in the system (History)
- ✓ No time limit on filling data, so it can be done gradually
- Special for renewal registration, no need to repeat filling data of materials and products from previous registers (for the same product group)
- ✓ Easy access of halal certified product search
- Before starting the registration process, make sure that the company has implemented Halal Assurance System and prepared halal certification data. Summary of HAS criteria and halal certification data can be found on next page. To understand HAS criteria, the company should follow HAS training which held by LPPOM MUI. Training registration can be done through email pelatihanhalal@halalmui.org.

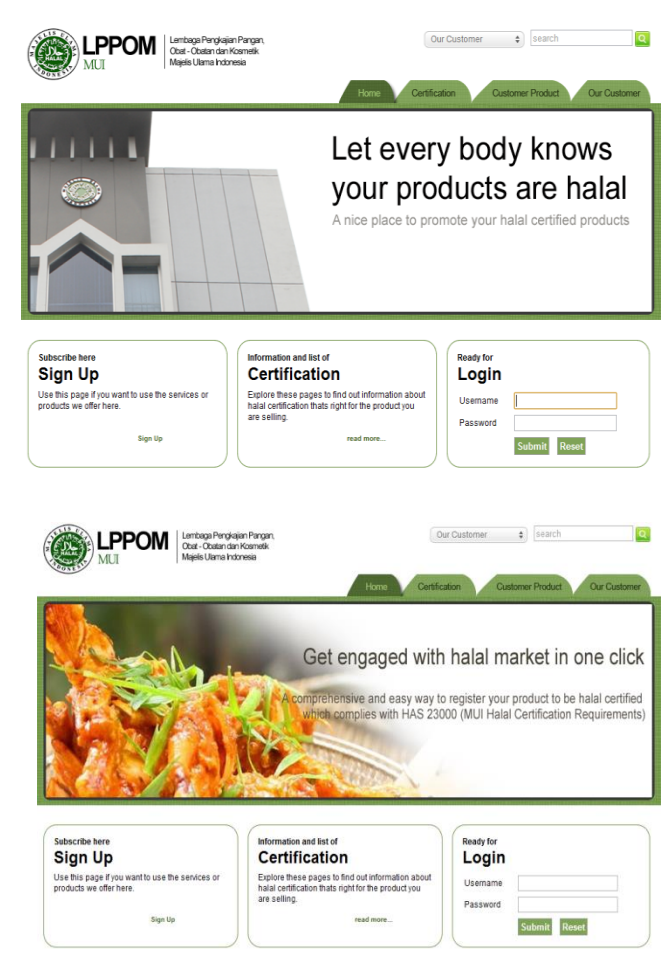

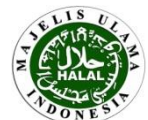

# HALAL ASSURANCE SYSTEM CRITERIA (HAS) in HAS 23000

The company that register halal certification to LPPOM MUI **shall implement HAS accordance with the HAS 23000 document.** Here are summary of HAS 23000 document :

- 1. Top management must establish and disseminate Halal Policy. Halal policy contains the company's commitment to consistently produce halal product.
- 2. Top management must appoint Halal Management Team that includes all parties involved in critical activities and has duties, responsibilities and authority which clearly defined.
- 3. Company must have written procedure of HAS training. Internal training must be held at least once a year and external training must be held at least once in two years.
- 4. Materials used to make certified products must not be derived from haram /najis material.
- 5. Brand/name of certified products must not associate with haram products or worship that not in accordance with Islamic sharia.
- 6. Production facility that used to produce certified product is free from haram/najis material.
- 7. The company must have written procedures regarding implementation of critical activities, including activities in production chain that could affect the halal status of product.
- 8. The company must have written procedure to ensure traceability of certified product made from materials that meet criteria (approved by LPPOM MUI) and produced in facility that meet criteria (free of pork/its derivatives).
- 9. The company must have written procedure to handle the products that do not meet halal criteria.
- 10. The company must have written procedure of HAS internal audit. Internal audit must be held at least once in six months and conducted by competent internal halal auditor.
- 11. Top management/representative must perform management review at least once a year, which aims to assess the effectiveness of HAS implementation.

Besides HAS 23000, LPPOM MUI also has published other HAS book series that can be accessed via official website of LPPOM MUI on <u>www.halalmui.org</u> through E-Store menu.

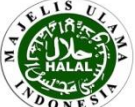

# HALAL CERTIFICATION REQUIREMENTS

- 1. Fill in sign up data: name and address of company, PIC, contact person, username, password, etc.
- 2. Fill in registration data: certification status (new/development/renew), Halal Certificate data, HAS status (if any), product type, type of permit, total of employee, and production capacity.
- 3. Upload halal document:
  - a. HAS Manual (for new or renewal registration)
  - b. Previous Halal Certificate (for development or renewal registration)
  - c. HAS status or HAS Certificate (for development registration or renewal)
  - d. Flow chart of production process of products to be certified
  - e. Statement of pork free facility (for new company or new facilities/plant)
  - f. List of address of all production facilities
  - g. Evidence of halal dissemination/socialization (for new company or new facilities)
  - h. Evidence of HAS internal training implementation (for new company or new facilities)
  - i. Evidence of HAS internal audit (for new company or new facilities).
- 4. Fill in plant/manufacturer data including name and address of manufacturer, PIC, contact person.
- 5. Fill in product data including name, product group, and type of product .
- 6. Fill in material data (name of material, producer, country of producer, supplier, material document data) and upload supporting document of material .
- 7. Upload product matrix data, including material used for each product

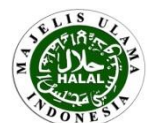

# **CEROL-SS23000 PROVISIONS**

- CEROL application can be accessed via official website of LPPOM MUI on <u>www.halalmui.org</u> then click the green box in the upper left written "Online Certification Service CEROL-SS23000", or can be directly accessed through the website <u>www.e-lppommui.org</u>. **Please make sure to access the right url link website**.
- Open CEROL application by using web browsers such as Google Chrome, Mozilla Firefox, Opera, or Chromium. The use of Internet Explorer is not recommended.
- Writing of data entered into CEROL should not contain ID, RM, %, #, ' <sup>®</sup>symbol or TM. Writing of (%) is written as "percent", for example "alcohol 95%" is written as "alcohol 95 percent". Writing of ' (apposthrope symbol) is written as \ (back slash symbol), for example d'vigo chocolate is written as d\vigo chocolate.
- Files to be uploaded in this system are made in maximum size of 8 MB.
- If amount of files to be uploaded more than one, the file can be collected in one folder then compressed into ZIP or RAR file, and then upload.
- Document uploading can be done by clicking "Choose File" or "Browse" or "Pilih File", depends on the browser and language used on computer in the company.
- Uploaded files should be named according to their content. For example, halal certificate of glycerol material file should be named as "halal MUI gliserol". File name shall not contain characters %, #, ', ID, RM. Examples for wrong file names are SH flavor Sept '12 and MSDS Poligel ID 5.
- If the company does not have any required document, company can **upload blank document**, blank word/pdf format file.
- A red asterisk (\*) symbol indicates data required to be filled. Otherwise, the process can not be continued to the next step.
- Companies are advised to change password periodically.

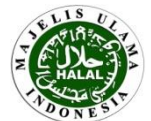

Generally, the procedures of online halal certification are as follows:

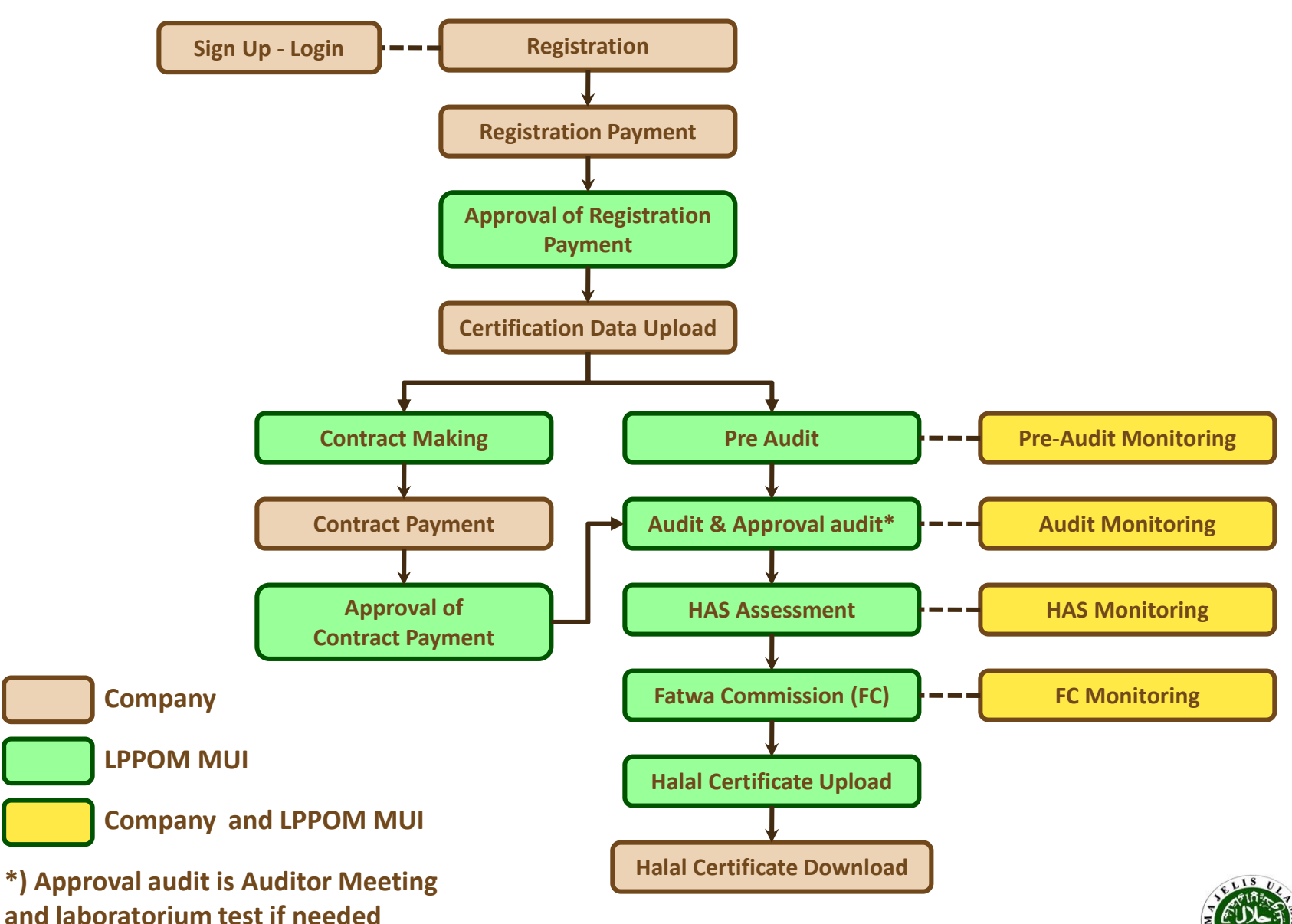

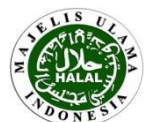

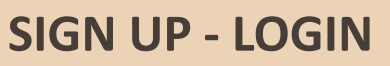

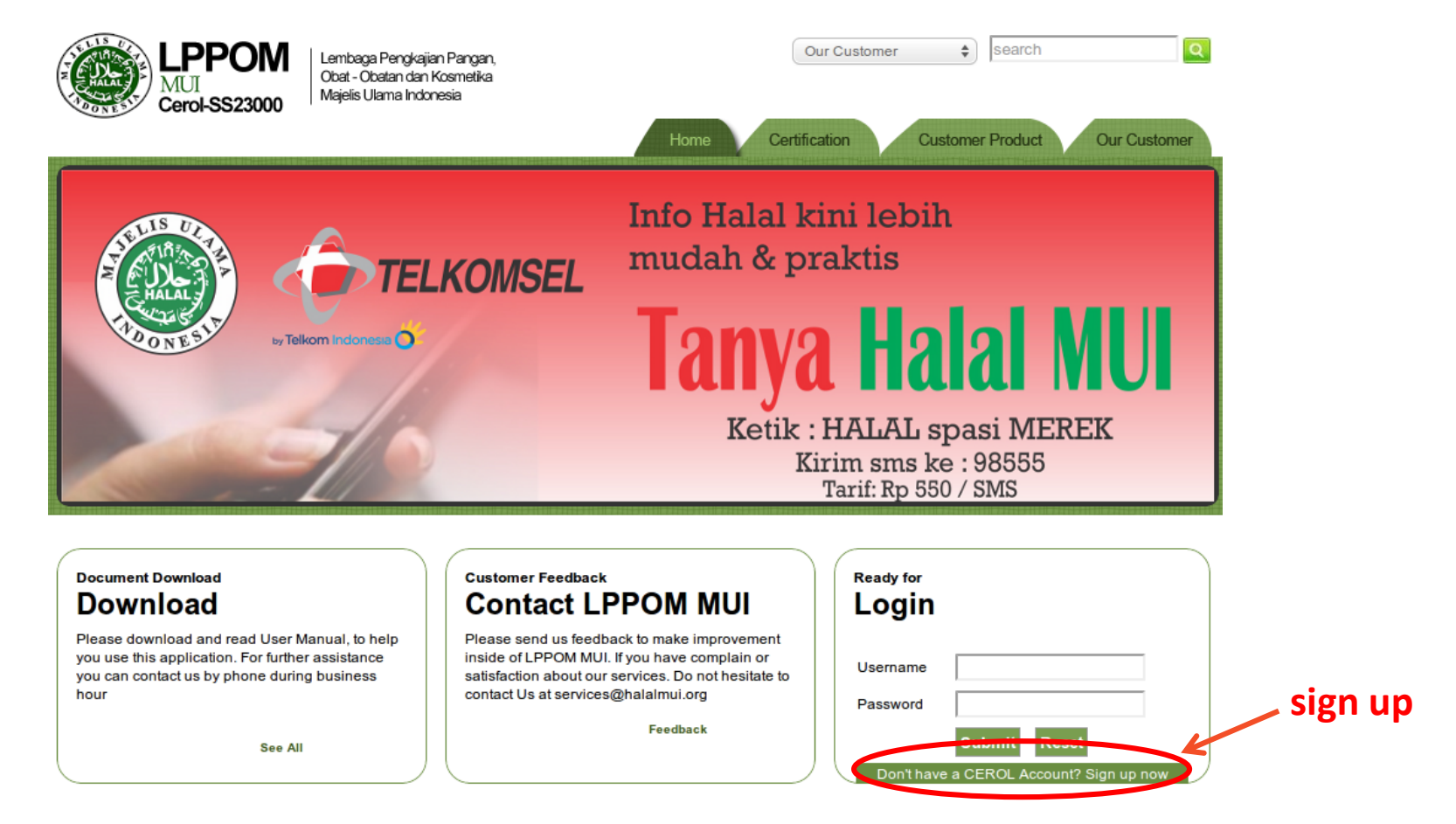

- Sign up function is used to register a company in LPPOM MUI database and to create a username allowing the company to get into CEROL-SS23000 application.
- Sign up is only done once at the beginning and there is no time limit use of username, it has to be well recorded and controlled by the company. (PLEASE ALWAYS REMEMBER IT)
- Username associated with the company registering halal certification (the company's name stated in the Halal certificate). A holding company can have one username if there is only one name of the company stated in the Halal certificate, or can have more than one username if there are more than one name of the company stated in the Halal certificate.

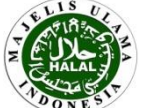

#### Home - Sign Up Sign Up

| Company Name          |                       | Format                     |
|-----------------------|-----------------------|----------------------------|
| Address               |                       |                            |
| City                  |                       |                            |
| Country               | -Select Country       |                            |
| ZipCode               |                       |                            |
| Phone                 | ·                     |                            |
| Fax                   |                       |                            |
| Email                 | ,                     |                            |
| Personal in Charge    | ,                     |                            |
| Title                 |                       |                            |
| Phone                 | k                     | N                          |
| Mobile                |                       | 3                          |
| Email                 | ۱<br>۱                |                            |
| Contact Person        | ۱<br>۱                |                            |
| Title                 |                       |                            |
| Phone                 | k                     |                            |
| Mobile                |                       |                            |
| Email                 | ·                     |                            |
| Customer Login        | evigoo                | Customer Login is Availabl |
| Password              |                       |                            |
| Password Confirmation |                       |                            |
|                       | FL625                 |                            |
|                       | Refresh Security Code |                            |
| Security Code         |                       |                            |
|                       | Sign Up Reset         |                            |

Complete the forms with true data and then click **Sign Up**.

- Company name: name of company applying for halal certification. This name will be stated in halal certificate.
   For example: "Muifood Industry Co., Ltd."
- Address: the address of company headquarter/head office. This address will be stated in Halal certificate.
- **Phone:** phone number including extention number (if any).
- **Mobile:** Handphone number of respective person either personal in charge or contact person.
- **Personal in Charge**: name of the leader of Halal Management Team or top management of the company.
- **Contact Person**: name of appointed personnel to communicate with LPPOM MUI during the certification process.
- Title: position.
- Email: active account email.
- Customer Login: username used to login to CEROL application. When login, if the username can be used by the company, a notice "customer login is available" will appear. (Please always remember your username and keep it carefully)
- Password: password used for login. Password should be at least 6 characters, consist of combination of letters (capital/normal), numbers, dan characters (such as @, %, ?). (Please always remember your password and keep it carefully)
- FOR ALL FIELDS THAT HAVE ASTERISK RED SIGN (\*) MUST BE FILLED IN.

# Notes :

- Once the sign up process completed, you will be in the main menu and could login directly.
- Click the Refresh Security Code button if the image appears unclear.

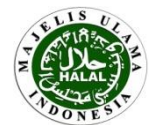

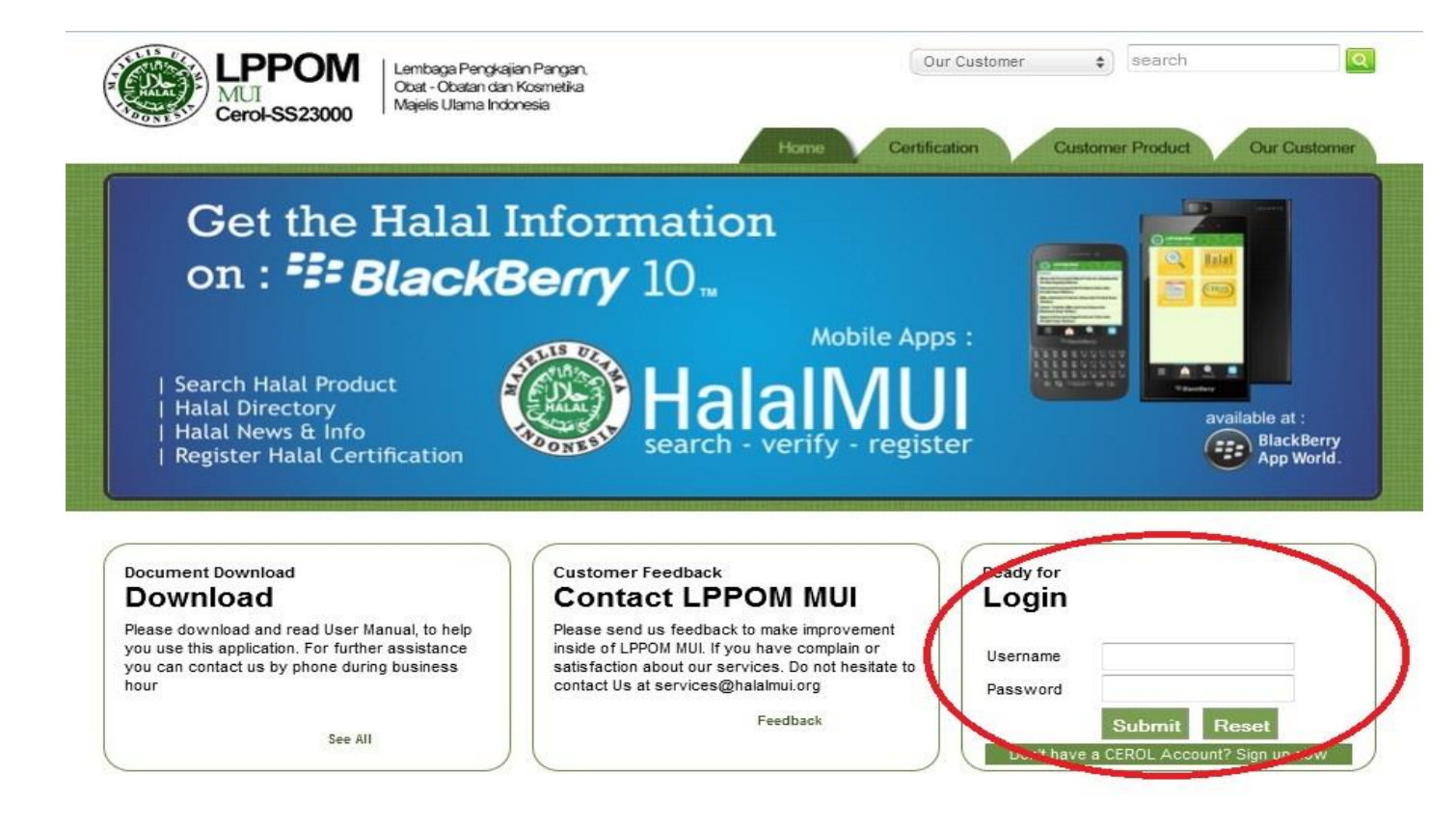

Login function is used to get into CEROL-SS23000 application for registered company (completed sign up).

- Username: filled with customer's login as used when sign up.
- **Password**: filled with password as used when sign up.
- Click Submit

Always remember the username/password. Please notice the uppercase and lowercase letters. If the login process fails, please contact email <a href="mailto:services@halalmui.org">services@halalmui.org</a>

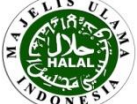

LOGIN

For a company that has more than 1 (one) registration number, after LOGIN process will appear text box stated "You have more than 1 active registration, please select default registration number!!!", then you should click "OK" button, otherwise you can not get into Cerol application.

It means that you have to select your registration number which would like to be processed, by clicking **Set Default** in **Halal Registration** menu.

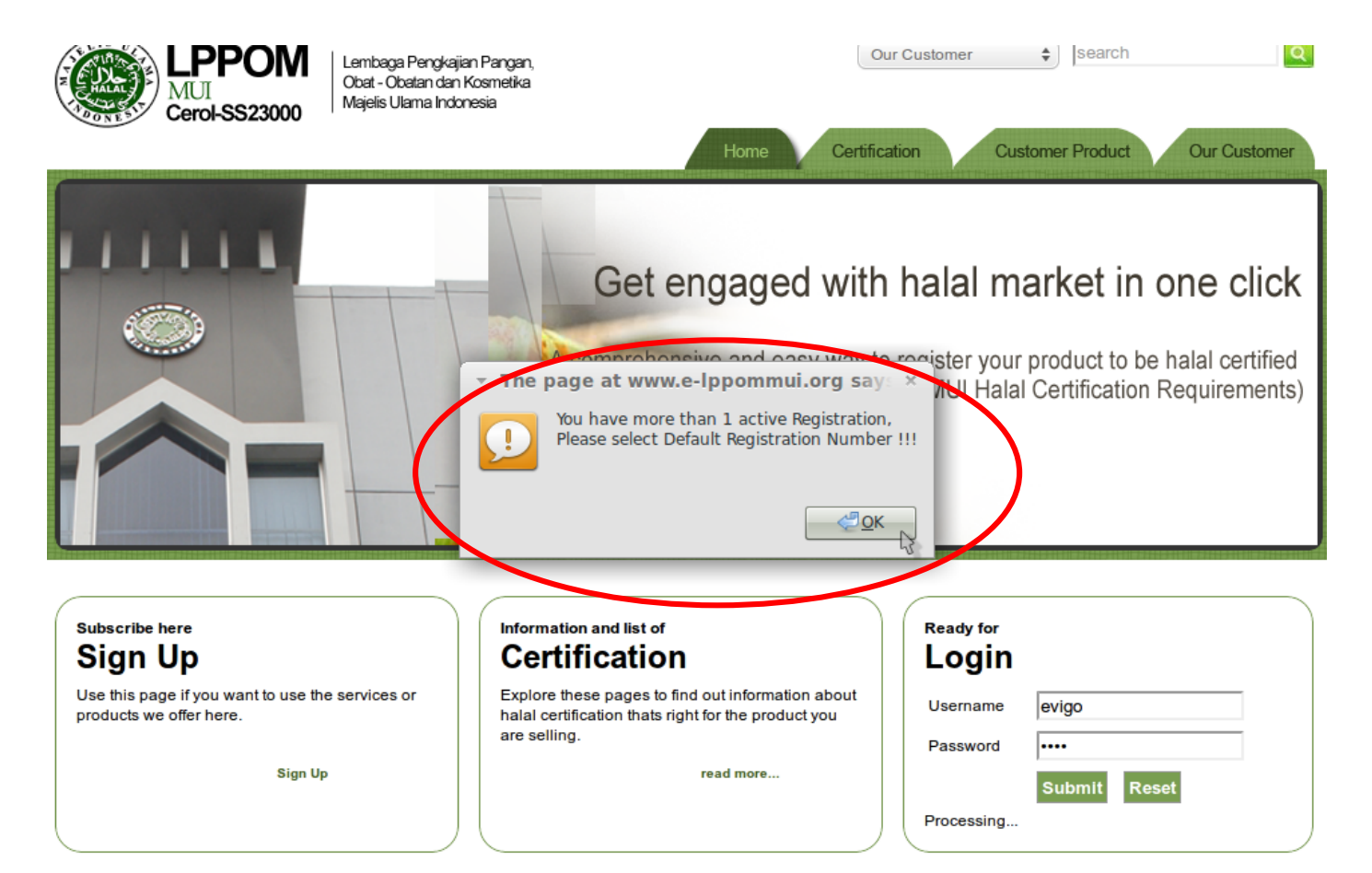

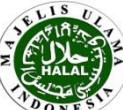

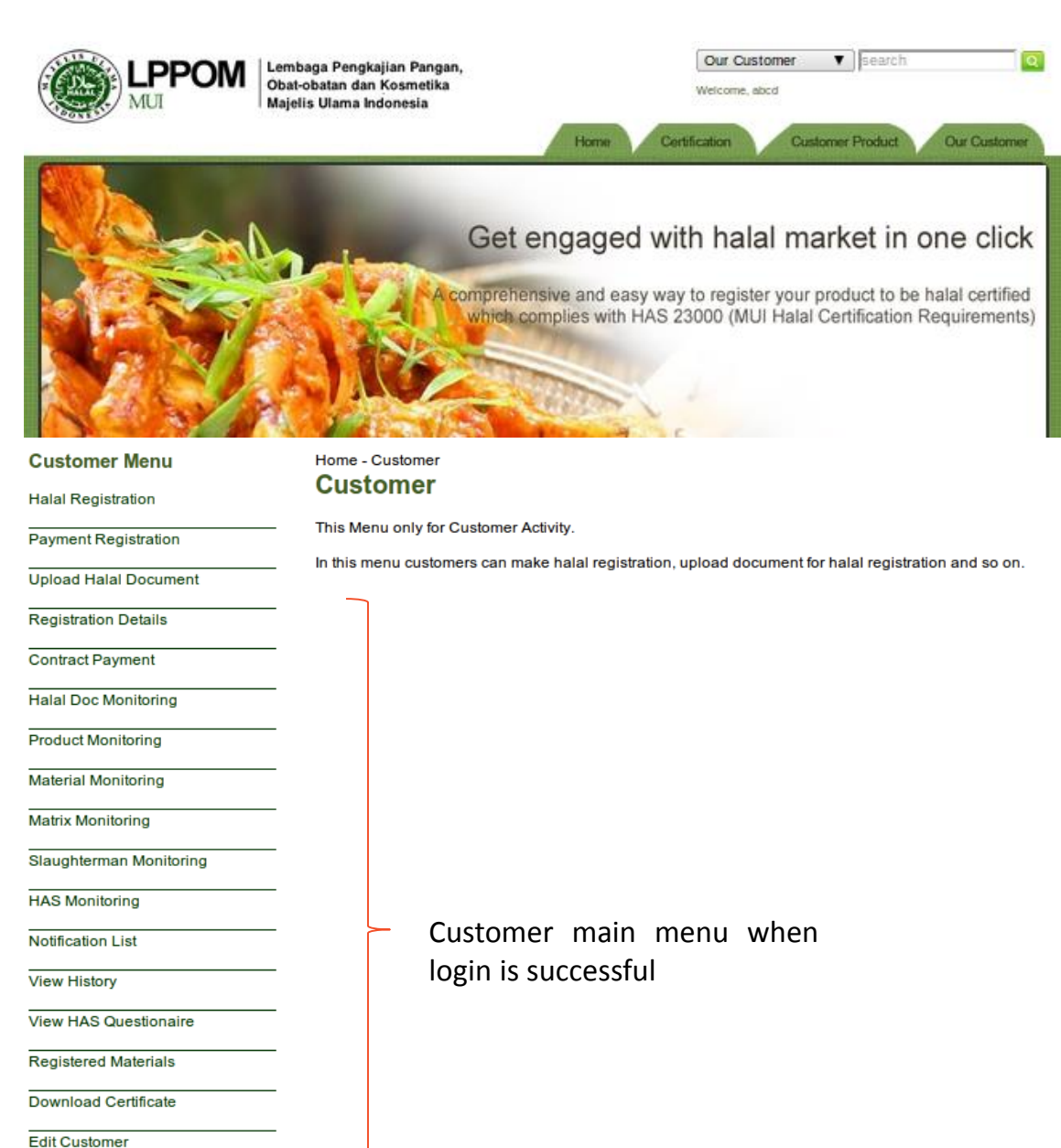

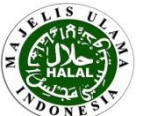

Change Password Disclaimer Registration

#### **Customer Menu**

- Halal Registration
- Payment Registration
- Upload Halal Document
- Registration Details
- Contract Payment
- Halal Doc Monitoring
- Product Monitoring
- Material Monitoring
- Matrix Monitoring
- Slaughterman Monitoring
- HAS Monitoring
- Notification List
- View History
- View HAS Questionaire
- Registered Materials
- Download Certificate
- Edit Customer
- Change Password
- Disclaimer Registration
- Logout

Main functions for customer :

- Halal Registration  $\rightarrow$  to do registration of halal certification and get registration number
- Payment registration → to confirm the payment for halal certification registration (registration payment will be charged later with contract payment)
- Upload Halal Document → to upload halal document and certification data to Cerol system in the initial step of registration
- Registration Details  $\rightarrow$  to view the data that has been succesfully uploaded
- Contract Payment → to do the payment of certification contract fee (you can proceed this menu after Finance Division set your contract payment in CEROL)
- Halal Doc Monitoring  $\rightarrow$  to monitor halal document status during certification process
- Product Monitoring → to monitor product status during certification process
- Material Monitoring  $\rightarrow$  to monitor material status during certification process
- Matrix Monitoring → to monitor product and material matrix during certification process
- Slaughterman Monitoring → to monitor slaughterman status during certification process (for slaughter house only)
- •HAS Monitoring  $\rightarrow$  to monitor the HAS status certification process
- Notification List → to monitor notifications related to halal certification process from LPPOM MUI
- View History → to view historical data of all activities that have been done either by the company or LPPOM MUI during certification process
- View HAS Questionnaire → to view completed HAS Questionnaires
- **Registered Materials**  $\rightarrow$  to view registered material in Cerol
- **Download Certificate** → to download Halal Certificate (HC)
- Edit Customer  $\rightarrow$  to change Contact Person data and PIC of the company
- Change Password → to change password
- Disclaimer Registration  $\rightarrow$  to do disclaimer registration
- Logout → to logout from Cerol application

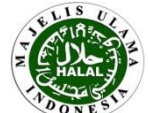

# REGISTRATION

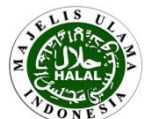

| Customer Menu<br>Halal Registration | Home - Customer Registration List |         |            |                        |        |          |              |  |  |  |  |
|-------------------------------------|-----------------------------------|---------|------------|------------------------|--------|----------|--------------|--|--|--|--|
| Payment Registration                | Filter                            |         |            | Search                 |        |          |              |  |  |  |  |
| Upload Halal Document               | Add Data                          | )       |            |                        |        |          |              |  |  |  |  |
| Registration Details                | BRANCH                            | REG. NO | DATE       | TYPE                   | STATUS | ACTIVE ? | ACTION       |  |  |  |  |
| Contract Payment                    | Head Quater                       | 7441    | 2014/09/23 | Kitchen                | New    | False    | View Default |  |  |  |  |
| Halal Doc Monitoring                | Head Quater                       | 7849    | 2014/10/31 | Manufacturing Industry | New    | True     | View Default |  |  |  |  |
| Product Monitoring                  | Head Quater                       | 7851    | 2014/10/31 | Manufacturing Industry | New    | False    | View Default |  |  |  |  |
| Material Monitoring                 | Head Quater                       | 7916    | 2014/11/05 | Manufacturing Industry | New    | False    | View Default |  |  |  |  |
| Matrix Monitoring                   | Head Quater                       | 7943    | 2014/11/07 | Manufacturing Industry | New    | False    | View Default |  |  |  |  |

- To register halal certification: Click **Halal Registration** and then click **Add Data.** Explanation to fill data can bee seen on the next page.
- For a company that has more than 1 (one) registration, click **Default** to select registration number which want to be processed. If it is click **Default** then in the Active column will be written **True**, and if it is not a default set of registration then the Active column will be written **False**.
- To view completed registration, click View.
- Registration is done base on product group, so that one registration number is valid only for one product group and one halal certificate number. Explanation about product group can be found in SK Direktur LPPOM MUI No. SK11/Dir/LPPOM MUI/II/I4 about Ketentuan kelompok Produk Bersertifikat Halal MUI which can be downloaded via website of LPPOM MUI or Cerol.
- Registraton number should be recorded and controlled securely by the company, due to the development or renewal certification process will refer to previous registration number (the same product group).

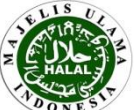

#### Home - Customer Registration

| -                            |                                                 |
|------------------------------|-------------------------------------------------|
| Branch<br>Code               | Head Quater     ▼                               |
| Reg Date                     | * 2015/03/18 YY-MM-DD                           |
| Reg Type                     | Select Registration Type     ▼                  |
| Reg Status                   | •      New      Development      Renew          |
| Does HAS<br>Exist ?          | • •                                             |
| Old<br>Registration<br>No.   |                                                 |
| MUI Reff.                    | • MUI                                           |
| MUI Reff.<br>Expired         | •                                               |
| Last HAS<br>Status           | •                                               |
| HAS Reff.                    | • HAS                                           |
| HAS Reff.<br>Expired         | •                                               |
| Type<br>Product              | * 🖲 Retail 🔘 Non Retail 🗍 Retail and Non Retail |
| Type of<br>Permit            | MD/ML/CD/CL/PIRT/                               |
| Total of<br>Employee         | •                                               |
| Production<br>Capacity       | •                                               |
| No of<br>Product<br>Group    | • 1                                             |
| Registration<br>Type         | * 🖲 Regular 🔘 Non Regular                       |
| Registration<br>Fee          | 200,000                                         |
| Total<br>Registration<br>Fee | 200,000                                         |
| Payment<br>Type              | *      O Cash      Transfer      Credit Card    |
| Group<br>Code                | Select Group Code                               |

submit Reset

After do Add Data in halal registration menu, please enter the following data :

- Branch Code and Reg Date will be automatically completed
- **Reg Type**: Select the registration type, i.e. Manufacturing Industry
- Reg Status: Select registration status: New (new product with no halal certificate); Development (development of halal certified product including the addition of plant/facility); Renew (renewal of halal certificate). For a company that gets into CEROL system for the first time or has ever registered but with different product group, select NEW status (although the registration is for development or renewal).
- Does HAS Exist: Click the button if the company already has HAS status .
- Old Registration No.: Select the old registration number that registered in Cerol for the same product group (for development dan renewal registration).
- **MUI Reff. and MUI Reff. Expired**: Put the current Halal Certificate Number and its validity period. If not available, put "-".
- Last HAS Status : Put the company's current HAS status (A or B).
- **HAS HAS Reff.** and **HAS Reff. Expired**: Put the company's current HAS status Number and its validity period. If not available, put "-".
  - **Type Product**: Select Retail (for product to be sold in retail) / Non Retail (for product to be sold in non retail) / Retail dan Non Retail (for product to be sold in retail and non retail)
  - **Type of Permit**: Put type of permit or type of distribution permit, example ML, TI, SI, CL, Certificate of Free Sale, Health Certificate. For non retail product, put "-".
  - **Total of Employee**: Put total employee of the company (including contracted employees).
  - **Production Capacity**: Put avarege production capacity, including all plant/facility if more than one. Example 10 tons/month.
  - No of Product Group, Registration Fee and Total Registration Fee will be automatically completed.
  - **Registration Type**: select **Regular** (payment is made at each registration) or **Non-Regular** (payment is made base on contract).
  - **Payment Type**: Select the method of payment to be made.
  - **Product Group**: Select product group for products to be certified. For new registration refers to **SK LPPOM MUI No. SK11/Dir/LPPOM MUI/II/I4**. For development or renew registration refers to product group in previous Halal Certificate.
  - Click Submit to send data.

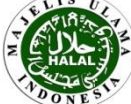

16

#### Home - Customer Customer Agreement

On behalf of the company herewith state the willingness to comply with regulation stipulated by LPPOM MUI as follow:

1. To comply with Requirements of Halal Certification: Policy, Procedure and Criteria (HAS 23000).

2. To implement Halal Assurance System continuously.

3. To submit the periodic report every 6 months.

4. To ask approval from LPPOM MUI if there are any changes of : (i) raw material(s), additive(s) and processing aid(s) of the certified product(s) (for manufacturing industry, restaurant, catering, kitchen); (ii) slaughterman(s), slaughtering method and stunning method (for slaughterhouse).

5. To register halal certification for every : (i) Development product with same brand and new production facilities that produce halal certified products (for manufacturing industry); (ii) Development menu and additional outlet/kitchen that produce halal certified products (for restaurant, catering, kitchen)

6. To accept audit of LPPOM MUI although without prior notification.

To allow LPPOM MUI to take sample of products or materials needed for laboratory analyzing and undertake payment of laboratory analyzing.

To give all information related to halal certification, i. e. information about all material(s) used, product formulation/menu recipe, production process and implementation of Halal Assurance System.

9. Before Halal Certificate is issued, the company must submit : (i) List of Materials for all certified products (for manufacturing industry); (ii) List of materials for all menus (for restaurant, catering, kitchen); (iii) List of Slaughterman(s), slaughtering method and stunning method (for slaughterhouse); that have been updated and signed. If the company have not submitted it yet, LPPOM MUI will hold the Halal Certificate.

 The using of Halal Certificate is valid only for two years, and to renew it the company must resubmit an application at least 2 (two) months before Halal certificate expired.

11. When the validity of Halal Certificate has expired and the company does not renew it, LPPOM MUI has right to announce it to public.

 To put LPPOM MUI logo on the packaging/label of Halal MUI certified products (especially for retail products), or copy of Halal certificate on outlet(s), according to LPPOM MUI Decree Letter Number SK10/Dir/LP POM MUI/XII/07 about Logo of LPPOM MUI.

13. If there are any changes or additional to this statement, it will be written down in an addendum as part of the whole application document and made in 2 (two) copies.

14. If there are any violations, Halal certificate will be revoked by LPPOM MUI and will be announced to public.

The next step after you submit registration form is approval customer agreement by clicking **Agree** button.

Read the agreement carefully. If you disagree, click **Decline**, then **the registration process will be terminated.** 

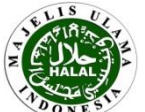

# **REGISTRATION PAYMENT**

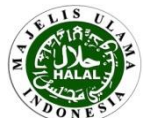

The next step is registration payment. Especially for companies located abroad, registration payment will be charged later with contract payment, but you still need to confirm the payment in Cerol system.

Registration payment is made in Cerol system through "Payment Registration" menu by following instruction as follows:

- 1. Paid Amount: click Full Payment, a figure of 200,000 will automatically appear
- 2. Click Paid (Please don't forget to do it)

| Customer Menu<br>Halal Registration           | Home - Customer<br>Payment Reg | ist | ration                              |
|-----------------------------------------------|--------------------------------|-----|-------------------------------------|
| Payment Registration<br>Upload Halal Document | Upload Copy Transfer           |     | Choose File No file chosen          |
| Halal Doc List                                | Registration Number            | *   | 115                                 |
| Product List                                  | Payment Type                   | *   | Cash      Transfer      Credit Card |
| Material List                                 | r dymene rype                  |     |                                     |
| Matrix List                                   | Date Paid                      | *   | 2012/06/15                          |
| Slaughterman List                             | Billing                        |     | 200,000                             |
| Contract Payment                              |                                |     |                                     |
| HAS Implementation                            | Paid Amount                    | *   | Full Payment                        |
| Notification List                             |                                | (   | Paid Reset                          |

# Important !!

Registration payment is an important step that determines whether your registration will be processed or not. If registration payment has not been done, then you can not upload certification data.

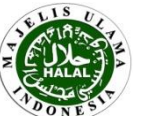

# UPLOAD CERTIFICATION DATA

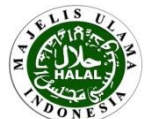

#### Customer Menu

Halal Registration

# Payment Registration Upload Halal Document Registration Details Contract Payment Halal Doc Monitoring Product Monitoring Material Monitoring Matrix Monitoring Slaughterman Monitoring HAS Monitoring Notification List View History View HAS Questionaire Registered Materials Download Certificate Edit Customer Change Password

Disclaimer Registration

| Manufa                    | anufacturer <u>Main Menu</u> <u>Next</u>                                           |  |  |  |  |  |  |  |  |
|---------------------------|------------------------------------------------------------------------------------|--|--|--|--|--|--|--|--|
| Registration Number 10021 |                                                                                    |  |  |  |  |  |  |  |  |
| N O .                     | DOCUMENT NAME                                                                      |  |  |  |  |  |  |  |  |
| 1                         | Previous Halal Certificate (for developmer                                         |  |  |  |  |  |  |  |  |
| 2                         | HAS Manual (for new/renewal registration HAS Status B)                             |  |  |  |  |  |  |  |  |
| 3                         | HAS Status or HAS Certificate (for develop                                         |  |  |  |  |  |  |  |  |
| 4                         | Flow process chart of halal certified produ                                        |  |  |  |  |  |  |  |  |
| 5                         | Statement of pork free facility (for new ap                                        |  |  |  |  |  |  |  |  |
| 6                         | Address list of all production facility (incluproduction facility and head office) |  |  |  |  |  |  |  |  |
| 7                         | Evidence of Halal Policy dissemination (for                                        |  |  |  |  |  |  |  |  |
| 8                         | Evidence of HAS Internal Training executio<br>facility)                            |  |  |  |  |  |  |  |  |
| 9                         | Evidence of HAS Internal Audit execution (<br>facility)                            |  |  |  |  |  |  |  |  |

Upload Halal Document

Home - Customer

#### Process Upload Data

After the payment is verified and approved by Finance Division of LPPOM MUI, you have to upload certification data through **Upload Halal Document** menu.

Data certification filling consists of:

- 1. Upload halal document
- 2. Plant/manufacturer data filling
- 3. Product data filling
- 4. Material data filling
- 5. Upload product matrix
- 6. HAS Questionaire filling

## Important!!

- You cannot continue the process before all required document is uploaded.
- Registration could not be processed if the data entry is not completed until HAS Questionaire filling.
- Please make sure the registration process is completed untill HAS Questionaire has been filled in.

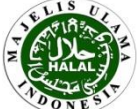

#### Home - Customer Upload Halal Document

Manufacturer Main Menu Next

Registration Number 10021

The initial step of upload certification data process is upload halal document (see the next page). Click **Choose File** button to choose file to be uploaded. Click **Process Upload Data** button to upload. Click **View** button to view uploaded file. If there is a wrong file uploaded, redo the upload process. **The latest file uploaded will overwrite the old file.** 

| NO. | DOCUMENT NAME                                                                                                    | STATUS          | FILES                      |
|-----|----------------------------------------------------------------------------------------------------|-----------------|----------------------------|
| 1   | Previous Halal Certificate (for development/renewal registration)                                                     | Uploaded        | Choose File No file chosen |
| 2   | HAS Manual (for new/renewal registration and development registration with HAS Status B)                              | Not<br>Uploaded | Choose File No file chosen |
| 3   | HAS Status or HAS Certificate (for development/renewal registration)                                                  | Not<br>Uploaded | Choose File No file chosen |
| 4   | Flow process chart of halal certified products                                                                        | Not<br>Uploaded | Choose File No file chosen |
| 5   | Statement of pork free facility (for new applicant or new facility)                                                   | Not<br>Uploaded | Choose File No file chosen |
| 6   | Address list of all production facility (include manufacture, warehouse, pra-<br>production facility and head office) | Not<br>Uploaded | Choose File No file chosen |
| 7   | Evidence of Halal Policy dissemination (for new applicant or new facility)                                            | Not<br>Uploaded | Choose File No file chosen |
| 8   | Evidence of HAS Internal Training execution (for new applicant or for new facility)                                   | Uploaded        | Choose File No file chosen |
| 9   | Evidence of HAS Internal Audit execution (for new applicant or for new facility)                                      | Not<br>Uploaded | Choose File No file chosen |
|     |                                                                                                    | T               |                            |

If document is successfully uploaded, the status will appear as **Uploaded**. If the document is not successfully uploaded, the status will be as **Not Uploaded**.

#### List of Files

Process Upload Data

| NO. | DOCUMENT NAME                                                     | DOC NAME                    | ACTION |
|-----|-------------------------------------------------------------------|-----------------------------|--------|
| 1   | Previous Halal Certificate (for development/renewal registration) | Manual SJH PT.<br>Evigo.pdf | View   |

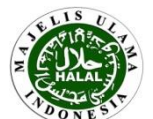

22

# Here are the explanation of uploaded documents:

- 1. Previous Halal Certificate: previous Halal Certificate for same product group, along with Halal Certificate attachment (for development and renew registration). For new registration, it can be uploaded blank document.
- 2. HAS Manual: **HAS manual which includes 11 criteria** (for new/renew registration and development registration with HAS status B).
- 3. HAS Status or HAS Certificate: Current HAS Status/Certificate (for development and renew registration). For new registration, it can be uploaded blank document.
- 4. Flow Process Chart of halal certified products: Flow diagram of production process for products to be certified. **Upload flow diagram for each product type, do not need upload for the entire product.**
- 5. Statement of pork free facility: Statement from owner of production facilities that the production facilities (including supporting equipment) are not used interchangeably to produce halal products and products containing pork/derivatives. **This document is required for a new company or new plant.**
- 6. Address list of all production facility: List of addresses for all production facilities involved in critical activities, including self owned plant/tolling, warehouse materials/intermediate products (including external warehouse), pre production facilities (blending, drying, weighing, etc.), head office (if there is critical activity, eg purchasing, R & D)
- 7. Evidence of Halal Policy dissemination: Evidence of halal policy dissemination to all stakeholders, such as attendance list of employees briefing, photos of mounting the halal policy in office/plant area, and memo to the supplier. This document is required for a new company or new plant.
- 8. Evidence of HAS Internal Training execution: Evidence of HAS training implementation that held in internal of the company, such as attendance lists/photos of training and training modules. This document is required for a new company or new plant.
- 9. Evidence of HAS Internal Audit execution: Evidence of HAS internal audit, in the form of internal audit reports. This document is required for a new company or new plant.

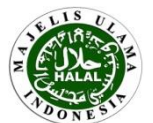

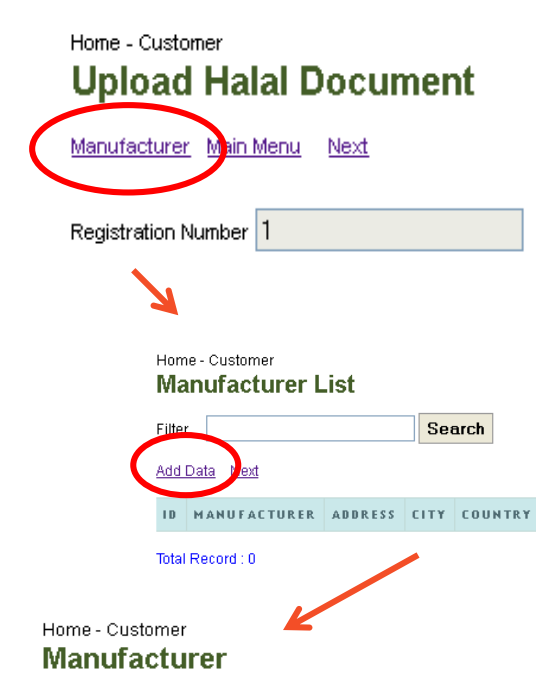

| Manufacturer Name *  | Manukatur Sample |
|----------------------|------------------|
| Address *            | JI. XYZ          |
| City                 |                  |
| Country              |                  |
| ZipCode              |                  |
| Phone *              | 0217888          |
| Fax                  |                  |
| Email *              | aku@saya.com     |
| Personal In Charge * | sample           |
| Title                |                  |
| Phone                |                  |
| нр                   |                  |
| Email *              | aku@saya.com     |
| Contact Person *     | sample           |
| CP Title             |                  |
| CP Phone             |                  |
| CP HP                |                  |
| CP Email *           | aku@saya.com     |
|                      | Submit Reset     |

Before continuing to the next process (**Next**), you have to register all plants/manufacturers that produce the products to be certified by clicking **Manufacturer**.

Click **Add Data** to add plants/manufacturers data to be proposed in this halal certification. Once all plants are defined, the process can be continued by clicking **Next**.

Guidance for Plant/Manufacturer Data filling:

- Manufacturer Name and Address: name and address of plants/manufacturers that produce the product to be certified, either self owned plant or tolling/copacker. This information will be appeared in halal certificate (PLEASE MAKE SURE THERE IS NO MISTYPING)
- **Personal in Charge** : name of Halal Management Team Leader or top mangement
- **Contact Person** : name of appointed personnel to communicate with LPPOM MUI during halal certification process.
- Title : Position
- Click Submit to send data

If Submition process is successful, plants/manufacturers data will appear in the Manufacturer List menu. Plants/manufacturers data entry is done only once at the beginning, so that at the **next registration no need to add plants/manufacturers data anymore.** 

If there are errors in the plants/manufacturers data filling, such as errors plants/manufacturers name or address, you can click **Edit** on the table Manufacturer List to change data.

Once you have finished defining and filling data of all plants/manufacturers, the process can be proceed by clicking **Next** button.

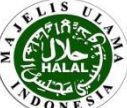

The next step is register all products to be certified. There are two ways of data filling: manual and import file.

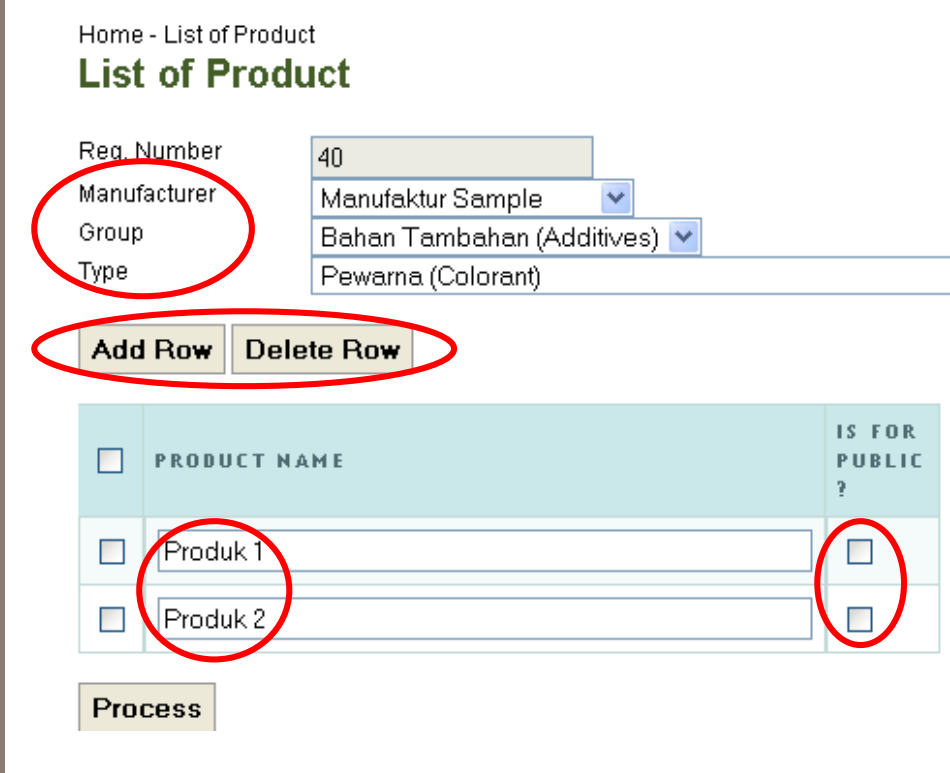

# Note:

- If plant/manufacturer is more than one, make sure all products in each plant/manufacturer are already registered.
- If plant/manufacturer is more than one and having same name of plant/manufacturer, note the order of the plant/manufacturer in the Manufacturer menu and select the appropriate plant/manufacturer order.
- For renewal registration, the product on the previous register automatically be recalled, so company **only need to add new products** and remove products that are not renewed.

## MANUAL

- 1. Choose Manufacturer that produce the product to be certified. (PLEASE MAKE SURE TO CHOOSE THE RIGHT MANUFACTURER)
- Choose Group and Type of product to be certified. For new registration according to SK LPPOM MUI No.SK11/Dir/LPPOMMUI/II/14. For development/renew registration refer to product type in previous Halal Certificate.
- 3. Put product name/brand/code to be certified in **Product Name** column. For retail product, name of product should be similar with name in approval letter of MD/ML Registration from the National Agency of Drug anfd Food Control (BPOM RI). (PLEASE MAKE SURE TO TYPE THE RIGHT NAME)
- 4. To add product, click **Add Row** button, then fill product name to be registered. In order to delete product, click box on the left of product then click **Delete Row** button.
- 5. If your products would like to be accessed by public (via website of LPPOM MUI, smartphone, etc.), then the box Is for Public must be clicked. However, if the product should not be accessed by the public, then don't click the box Is for Public.
- 6. Click **Process** to send data.
- Do number 1-5 step for other products plant/manufacturer (if any).

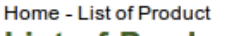

# List of Product

| Reg. Number  | 102                                   |
|--------------|---------------------------------------|
| Manufacturer | Select Manufacturer 🔻                 |
| Group        | Select Group                          |
| Туре         | Select Product Type                   |
| Source File  | Choose File No file chosen Import CSV |

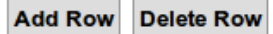

| PROD | UCT NAME | IS FOR<br>PUBLI<br>? |
|------|----------|----------------------|
|      |          |                      |

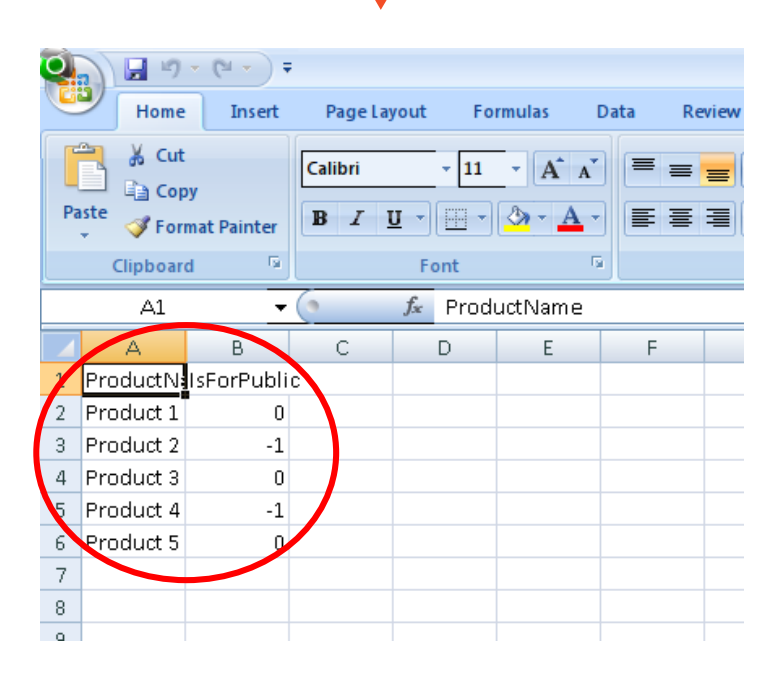

# **HOW TO IMPORT FILE** (if there are many products)

Main Menu

•

- Download Excel template by clicking **Download** 1. **Template** then save the file without changing the file type (keep it in CSV format).
- Open CSV file. Put all product names in **Product** 2. Name column. The column wide can be increased but the column format should not be changed, e.g. do not add any line or column.
- 3. If you ould like your product can be accessed by public, put "-1" in Is for Public column. In contrast, put "0" in the Is for Public column if you wouldn't like your product can be accessed by public.
- If all products have been listed in spreadsheet 4. file Excel with CSV file format, you can import by clicking Choose File then Import CSV (in Cerol). The products which are already listed in the Excel file will automatically get into the system.

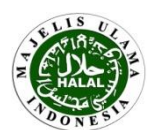

# Home - List of Product List of Product

| Reg. Number          | 1544               |                   |     |           |                 |               |
|----------------------|--------------------|-------------------|-----|-----------|-----------------|---------------|
| Manufacturer         | Select Mar         | nufacturer 🔻      |     |           |                 |               |
| Group                |                    |                   |     |           |                 |               |
| Туре                 | Select Pro         | duct Type 🔻       |     |           |                 |               |
| Source File          | Choose File        | No file chose     | n   | Imp       | ort C           | sv            |
| Add Row Delet        | e Row              | _                 |     |           |                 |               |
| PRODUCT N            | AME                |                   |     |           | ISF<br>PUB<br>? | OR            |
|                      |                    |                   |     |           |                 |               |
| Process              |                    |                   |     |           |                 |               |
| List of Products Qea | ar List of Product | <u>s</u>          |     |           |                 |               |
| MANUFACTURER         | GROUP              | TYPE              | I D | PRODUCT N | AME             | ACTION        |
| Evigo 2              | Extract (Ekstrak)  | Extract (Ekstrak) | 1   | Ekstrak 1 |                 | Edit   Delete |
| Evigo 2              | Extract (Ekstrak)  | Extract (Ekstrak) | 2   | Ekstrak 2 |                 | Edit   Delete |
| Evigo 2              | Extract (Ekstrak)  | Extract (Ekstrak) | 3   | Ekstrak 3 |                 | Edit   Delete |
| Evigo 2              | Extract (Ekstrak)  | Extract (Ekstrak) | 4   | Ekstrak 4 |                 | Edit   Delete |

If it has finished checking the product and already confirm, click Next to continue registration process.

After completing register the product, click List of Products in the left bottom to see the products that have been successfully registered. Verify that all products to be certified already registered.

# Here are common errors that occur and how to revise them:

- 1. Error typing the product name: click **Edit** then revise product name in the **Product Name** column.
- 2. Wrong selection for type of product: click **Edit** then select right type of products in **Type** column.
- 3. Filling recurrent product: click **Delete** on recurrent products and it will be removed, then click the **Confirm Delete** button.
- 4. If the products are manufactured in several plant/manufacturer, there are products that are not registered in other plant/manufacturer : select manufacturer and then add the product as described previously.
- 5. Wrong selected for product group or plant: please contact LPPOM MUI via email <u>services@halalmui.org</u> to replace the product group or plant.

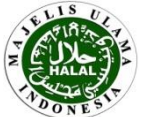

The next step is to register all materials used for product to be certified and upload material document. For development registration, company only need to register new materials and one material which is named "existing material". For renewal registration, company only need to register new material. New material is material which is not registered in cerol before, either new material or existing material but come from new producer.

There are two ways of data filling: manual and import file.

#### MANUAL

Process

Choose **Material Type**, whether **Raw Material+Additive** (all materials used in the production process and become parts of product ingredients) or **Processing Aid** (material used to help production process but the material does not become part of product ingredients). Then, complete Material List column (Guidance to complete the list can be found on the next page). Procedure for adding and deleting material are similar to those already made in product.

| Home<br>List          | - List of Materials                         | als                                            |                    |            |          |            | Main Menu Do                  | wnload Template Pro | evious Next |
|-----------------------|---------------------------------------------|------------------------------------------------|--------------------|------------|----------|------------|-------------------------------|---------------------|-------------|
| Reg. Materi<br>Source | Aumber<br>al Type<br>e File<br>Row Delete R | 74<br>Raw Material + Add<br>Choose File No fil | tive ▼<br>e chosen | Import CSV |          |            |                               |                     |             |
|                       | MATERIAL                                    | PRODUCER                                       | COUNTRY            | SUPPLIER   | HALAL BY | CERTIF NO. | VALID END<br>(YYYY-MM-<br>DD) | OTHER DOC           | REMARKS     |
|                       |                                             |                                                |                    |            |          |            |                               |                     |             |

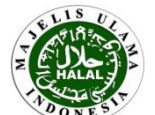

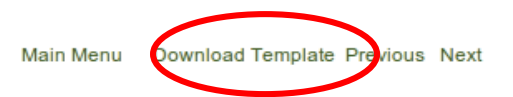

# Home - List of Materials

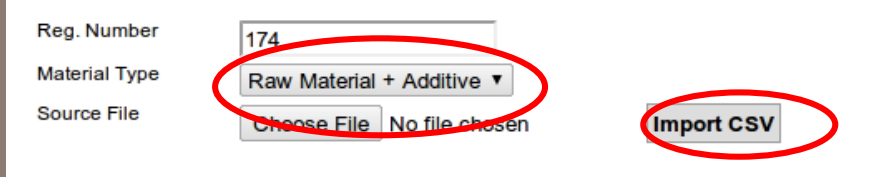

Add Row Delete Row

#### **Right Column Format**

|        |                  | -        |           |                            |         |               |           |                 |           |          |       |
|--------|------------------|----------|-----------|----------------------------|---------|---------------|-----------|-----------------|-----------|----------|-------|
|        | Δ                | R        | C         | D                          | F       | F             | G         | н               |           |          |       |
| 1      | MaterialName     | Producer | Country   | Supplier                   | HalalBy | CertificateNo | ValidEnd  | OtherDoc        | Remarks   | <b>]</b> |       |
| 2      | Material 1       | PT ABC   | Indonesia | PT Supplier Abadi1         | Cerol   | CERT001       | 2-Jan-13  | other doc ss    | remarks - | ĩ        |       |
| 3      | Material 2       | PT DEF   | Indonesia | PT Supplier Abadi2         | Cerol   | CERT002       | 3-Dec-14  | doc sertifikasi |           | I        |       |
| 4      | Material 3       | PT GHI   | Malaysia  | PT Malaysia 1              | Cerol   | CERT003       | 13-Mar-15 |                 |           | Ι Ma     | ateri |
| 5      | Bahan Penolong 1 | PT XYZ   | Indonesia | PT Indoprima               |         |               |           |                 |           |          | uto.  |
| 6      | Bahan Penolong 2 | PT XXX   | Indonesia | PT Indonusa                |         |               |           |                 |           |          | ila   |
| 7      | Bahan Penolong 3 | PT XXX   | Indonesia | PT Parkit Nusantara        |         |               |           |                 |           |          |       |
| 8      |                  |          |           |                            |         |               |           |                 |           |          |       |
| 7<br>8 | Bahan Penolong 3 | PT XXX   | Indonesia | PT <u>Parkit Nusantara</u> |         |               |           |                 |           | J        |       |

**HOW TO IMPORT FILE (1)** (if there are many materials and company already have material list in excel file)

- Open existing excel file of material list, and then adjust the template CSV format as shown above (the format shall not be mistaken, and there is no merge in column). Check material data and delete processing aid from material list (CSV file of processing aid material is made separated from CSV file for Raw material+additives). Guidance to fill material list can be found on next page. Field (column) that is required are material name, producer and country. Then Save As Excel file by selecting the file type CSV (Comma Delimited) (\* .csv).
- 2. In Cerol: Choose Material Type, whether Raw material+Additive or Processing Aid.
- 3. Import file by clicking **Choose File** button then **Import CSV**. The materials that have been added in Excel will automatically get into the system.
- 4. Redo step 1-3 for processing aid material (if any). **If your processing aids are not more than 3, you can add them manually.**

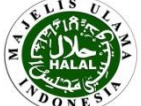

Common error: there is a merge column in excel

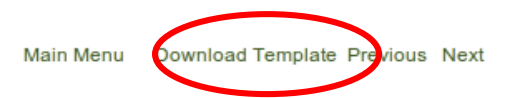

| Home - List of Materials |    |          |   |  |  |  |
|--------------------------|----|----------|---|--|--|--|
| List                     | of | Material | S |  |  |  |

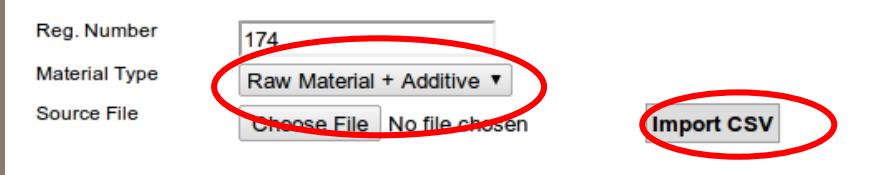

Add Row Delete Row

#### **Right Column Format**

| Materia |
|---------|
| Data    |
| Dala    |
|         |
|         |
|         |

**HOW TO IMPORT FILE (2)** (if there are many materials and company has not had material list in excel file)

- 1. Open Microsoft excel, then make material list as shown above. Guidance to fill material list can be found on next page. Field (column) that is required are material name, producer and country. Check again material data and make sure there is not mixed with processing aid (CSV file of processing aid material is made separated from CSV file for Raw material+additives). Then Save As Excel file by selecting the file type CSV (Comma Delimited) (\* .csv).
- 2. In Cerol: Choose Material Type, Raw material+Additive or Processing Aid.
- 3. Import file by clicking **Choose File** then **Import CSV** buttons. The materials already in Excel will automatically get into the system.
- 4. Redo step 1-3 for processing aid material (if any). If your processing aids are not more than 3, you can add them manually.

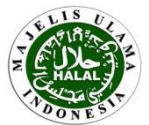

# **Guidance for List of Material Column Filling :**

- Material Name : put all materials including raw material, additive, and processing aid (including alternative materials) in forms of name, material brand or code (e.g. Wheat flour brand XXX; lychee flavor xxxx, etc.). Please don't use character ID, RM, %, #.
- Producer : put name of plant/manufacturer that produce the material (e.g. PT ABCDE, Shugoi Co. Ltd., etc). For unprocessed plant material, can be filled with "farmer".
- Country : put name of country origin of plant/manufacturer that produce the material (e.g. Indonesia, Japan, etc.).
- Supplier : put all suppliers that supply the material. For material purchased in retail, can be filled with "market". For material which is included in Positive List Materials (SK07/Dir/LPPOMMUI/I/13), supplier name is not necessary and can be filled with "-".
- Halal By: put name of institution issuing Halal Certificate for corresponding material, i.e. MUI or other certification institution endorsed by MUI.
- Certificate No : put number of halal certificate for corresponding material.
- Valid End : put expiry date of halal certificate. For manual step, date is written in YYYY-MM-DD format, e.g. 2012-12-30 for 30 December 2012. For import file step, the date is written in YYYY-MM-DD format or following date in the format used in CSV file template.
- Other Doc : put other document type which is attached, e.g. processing flow chart, specification, MSDS.
- Remarks : put origin of materials if they are not supported with document (e.g. plant material, mining material, chemicals) and/or number of letter of material use approval from LPPOM MUI for development/renewal product (if any), or "in active" if material has not been used recently.
- If no data available, put in "-".
- Material name, producer and country shall be filled.

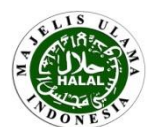

|   |           | MATER         | IAL | PRODUCER      | COUNTRY                    | SUPPLIER     |      | HALAL BY          | CERTIF NO. | VALID END<br>(YYYY-MM-<br>DD) | OTHER DOC | REMARKS |
|---|-----------|---------------|-----|---------------|----------------------------|--------------|------|-------------------|------------|-------------------------------|-----------|---------|
|   |           |               |     |               |                            |              |      |                   |            |                               |           |         |
| [ | Proce     | <b>\$\$\$</b> |     |               |                            |              |      |                   |            |                               |           |         |
| L | List of N | Material      | 5   |               |                            |              |      |                   |            |                               | <b>b</b>  |         |
|   | ТҮРЕ      |               | ID  | MATERIAL NAME | DOCUMENT                   | STATUS       | FILE | s                 |            | ACTION                        | 3         |         |
|   | Process   | ing Aid       | 7   | Material 1    | Data has not been uploaded | Not Uploaded | Ch   | oose File No file | chosen     | Edit Delete                   |           |         |
|   | Process   | ing Aid       | 8   | Material 2    | Data has not been uploaded | Not Uploaded | Ch   | oose File No file | chosen     | Edit Delete                   |           |         |

After all materials are registered manually or through import CSV step, then you have to upload material document in the following ways:

- 1. Click List of Material
- 2. After the input list of material appears, click **Choose File** to put supporting document to be uploaded. Put document for each material page (10 materials). If the file to be uploaded is more than one, compress them into one group by ZIP/RAR format then upload.
- 3. Click **Upload** to upload document. Do it until all document is uploaded.
- 4. Then click **Next** to continue registration process. If upload process is not completed yet, when you click **Next** then will appear textbox "You have to Upload All Document List of Materials".

Note: Supporting document of all materials as listed in the list of material shall be uploaded. Supporting document such as halal certificate issued by LPPOM MUI or other institutions endorsed by MUI, processing flow chart, product specification, or MSDS. For material which are included in Positive List Materials (SK07/Dir/LPPOMMUI/I/13), no supporting document is required and can upload blank document. For development registration, upload up to date list of material (can be download at Registered Material menu) for material which is named "existing material". (If there is more than 1 registration, compress them into one group by ZIP/RAR format then upload)

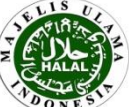

|                         |    |                                |          |          |                            | DD)           |
|-------------------------|----|--------------------------------|----------|----------|----------------------------|---------------|
|                         |    |                                |          |          |                            |               |
| Process                 |    |                                |          |          |                            |               |
| List of Materials       |    |                                |          |          |                            |               |
| ТҮРЕ                    | ID | MATERIAL NAME                  | DOCUMENT | STATUS   | FILES                      | ACTION        |
| Raw Material + Additive | 1  | Terigu Kunci Emas*             | 1.png    | Uploaded | Choose File No file chosen | Edit   Delete |
| Raw Material + Additive | 2  | Terigu Jade*                   | 2.png    | Uploaded | Choose File No file chosen | Edit   Delete |
| Raw Material + Additive | 3  | Palm Sugar (Kode 5022-Granul)* | 2.png    | Uploaded | Choose File No file chosen | Edit   Delete |

After completion of uploading material document, click **List of Materials** in the left bottom to see the materials that have been successfully registered. **Verify that all material to be certified already registered and all material document already uploaded.** 

## Here are common errors that occur and how to revise them:

- 1. Typing error og the material data: click Edit then revise material data
- 2. Filling recurrence product: click **Delete** on recurrent products and will be removed
- 3. There is material that not uploaded yet : add material with step that ever explained.
- 4. Upload the wrong material document or document can not be uploaded, and causes blank screen (may be the file size >4 MB): reupload material document by clicking **Choose Fil**e
- 5. Wrong selection of type of material (raw material+additive or processing aids): delete material then add material by choosing right type of material. If there are too many error material, please contact LPPOM MUI via email <u>services@halalmui.org</u> to replace type of material

If verification process of material has been completed, click **Next** to continue registration

process.

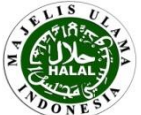

The next step is **uploading product matrix**. Product matrix is a matrix that shows material which are used for each product to be certified. For flavor or product with complex formula, company can upload print screen formula or upload statement letter that formula will be checked in audit process.

Before upload matrix, make sure that the matrix is accordance to LPPOM MUI matrix format. If You dont have the format, please download available template by clicking **Download Template** button. Open the matrix file and fill data accordance to the format. Here is example filling matrix data :

#### MATRIX OF MATERIALS FOR EACH HALAL CERTIFIED PRODUCT

Company Name : Evigo

Product Type(s) : Canned Fish

|     | Name of      | Name of Product   |                   |                   |  |  |
|-----|--------------|-------------------|-------------------|-------------------|--|--|
| No. | Material     | Evigo Canned Tuna | Evigo Canned Tuna | Evigo Canned Tuna |  |  |
|     |              | Original          | with Chilli Sauce | with Tomato Sauce |  |  |
| 1   | Tuna Fish    | V                 | V                 | V                 |  |  |
| 2   | Salt         | V                 | V                 | V                 |  |  |
| 3   | Water        | V                 | V                 | V                 |  |  |
| 4   | Chilli       |                   | V                 |                   |  |  |
| 5   | Tomato Sauce |                   |                   | V                 |  |  |
| 6   | Sugar        | V                 | V                 | V                 |  |  |
| 7   | Pepper       | V                 | V                 | V                 |  |  |
| 8   | Oil          | V                 | V                 | V                 |  |  |

Jakarta, 12 January 2013

Prepared by,

Approved by,

( Mr. A ) Halal Management Team Leader ( Mr. B ) Management Representative

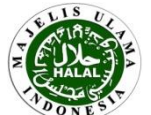

After matrix file is ready, do the uploading process as follows:

- 1. Choose file matrix by clicking Choose File (file matrix can be in word, excell, or PDF format)
- 2. Click **Process** to upload file. If upload process succesfull, in **Status** column will be filled "Uploaded + matrix name"
- 3. Click **Finish** when file is completely uploaded. After click **Finish**, will appear text box "**You have to fill Questionaire first to finish all process!!!**" then click **OK**. It means You have to fill HAS Questionaire to finish the process of uploading certification data.

| Home - Matrix of <b>Matrix of</b> | Product<br>Product            | Previou |
|-----------------------------------|-------------------------------|---------|
| Reg. Number                       | 174                           |         |
| Upload File                       | Choose File No file chosen    |         |
| Status                            | Uploaded Matrix-Evigo-102.xls |         |
| Process Dov                       | wnload Template               |         |

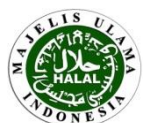

Finish

The final step of upload document process is **completing HAS Questionaire**. Complete HAS Questionaire **based on the real condition of your company**:

- For YES answer: click the corresponding box in YES column
- For NO answer: clicking is not required, leave the "√" mark in NO column.
- N/A (Not Applicable, the condition in the company is not relevant with the question): click the corresponding box in NO column until the "V" mark is disappear (for number 5 and 6).

Click Process. Then will appear text box "Process Upload Data Registration is Complete", click OK.

#### **HAS Questionaire** ID QUESTION YES answer Does the applicant is a distributor (not producer/manufacturer)? $\checkmark$ If the answer to point 1 is Yes, does the applicant is in one group with producer/manufacturer? Does the applicant do relabeling or repacking process? ≤ 3 NO answer $\checkmark$ Besides producing halal certified products, does the company also producing uncertified products? If the answer to point 4 is Yes, is the production facilities and all equipments used to produce halal and uncertified products are the N/A answer 5 same If the answer to point 5 is Yes, is there any usage of pork or porcine-derived materials?

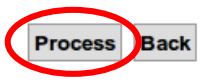

Home - Customer

Once you complete the questionaire, the process of online halal certification is finished. There is an email **notification to Contact Person that uploading data process is finished.** You need to monitor the next steps and do what is requested by each process (view monitoring), and do payment of certification contract (view contract payment).

**Notes**: If the HAS Questionnaire completion is not yet successful, the **View HAS Questionnaire** menu will be blank. Therefore, you should go back to complete the questionaire by entering the Upload Halal Document menu and click 'Next' then 'Finish' and complete HAS Questionaire.

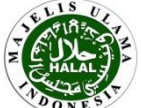

# **Guidance of Certification Data Filling Based on Registration Status**

| beolau                           | Registration Status      |                                                                               |                                         |                                        |  |  |  |
|----------------------------------|--------------------------|-------------------------------------------------------------------------------|-----------------------------------------|----------------------------------------|--|--|--|
| Certification Data               | New                      | Product Development                                                           | Manufacturer<br>Development             | Renewal                                |  |  |  |
| * Halal Document                 |                          |                                                                               |                                         |                                        |  |  |  |
| 1. Previous Halal<br>Certificate | BD                       | Cover and attachment of certificate                                           | Cover and attachment<br>of certificate  | Cover and attachment<br>of certificate |  |  |  |
| 2. HAS Manual                    | Yes                      | Yes (if HAS status is B)                                                      | Yes                                     | Yes                                    |  |  |  |
| 3. HAS Status                    | BD                       | Yes                                                                           | BD                                      | Yes                                    |  |  |  |
| 4. Address list of all facility  | All facility             | BD                                                                            | New plant                               | All facility                           |  |  |  |
| 5-7 Evidence                     | Yes                      | BD                                                                            | Yes                                     | BD                                     |  |  |  |
| * Plant Data                     | Yes                      | -                                                                             | Yes                                     | -                                      |  |  |  |
| * Product Data                   |                          |                                                                               |                                         |                                        |  |  |  |
| Product Name                     | Yes                      | Yes                                                                           | Yes                                     | Yes                                    |  |  |  |
| * Material Data                  |                          |                                                                               |                                         |                                        |  |  |  |
| 1. Material                      | All material             | New material and 1 material named "existing material"                         | 1 material named<br>"existing material" | New material                           |  |  |  |
| 2. Material<br>Document          | All material<br>document | New material document and<br>updated material list for<br>"existing material" | Updated material list                   | All material document                  |  |  |  |
| * Matrix Data                    | All product              | New product                                                                   | Product in new plant                    | All product                            |  |  |  |

(-) : filling data is not required

**BD: Blank Document** 

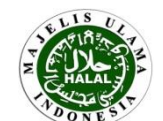

# **CONTRACT PAYMENT**

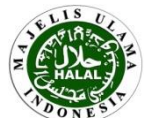

After all certification data or document has been already uploaded, Finance Division of LPPOM MUI will make a contract and put invoice in Cerol system. Payment made by transfer to :

| : Bank Mu'amalat Indonesia (BMI).                      |
|--------------------------------------------------------|
| : LPPOM MUI                                            |
| : 301.00539.10                                         |
| : Arthaloka Building, Jl. Jend. Sudirman Jakarta Pusat |
| : MUABIDJA                                             |
|                                                        |

#### **Customer Menu**

#### Home - Customer Contract Payment List

DATE

2013/04/24

2013/04/10

2013/04/09

INVOICE NO

EVIGO/0313/2234

EVIGO/0813/2234

2234c

#### Halal Registration

| Payment Registration |  |
|----------------------|--|
|----------------------|--|

#### Upload Halal Document

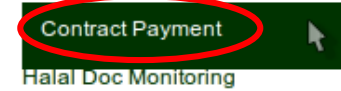

| Product | Mon | itoring |  |
|---------|-----|---------|--|

- Material Monitoring
- Matrix Monitoring

Slaughterman Monitoring

HAS Monitoring

Notification List

After you transfer the payment, You have to confirm contract payment in Cerol by using **Contract Payment** menu as follows:

0

PAYMENT

2,000,000

1,500,000

BALANCE

1,000,000

STATUS

Complete

Paid (Un-Approved)

Open

- 1. Click **View** to download contract file that has been made, then company has to put Sign and after that please scan it.
- 2. Click Paid. Further explanation can be found on next page.

BILLING

1,000,000

2,000,000

1,500,000

REG NO

2234

2234

2234

- 3. Explanation status:
  - a) Open: Company has not pay contract yet in Cerol.
  - **b) Complete:** Company has pay contract in Cerol, and has been approved by Finance Division of LPPOM MUI.
  - c) Paid (Un-Approved): Company has pay contract in Cerol, but has not been approved by Finance Division of LPPOM MUI.

Company can view the invoice after Finance Division put invoice in Cerol. If there is no invoice yet, the display in Cerol will show text box "Data Payment does not exist"

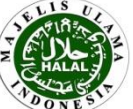

VIEW AKAD ACTION

Paid

Paid

View

View

View

# Here is the display after company has enter to **Contract Payment** menu and click **Paid**.

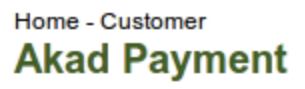

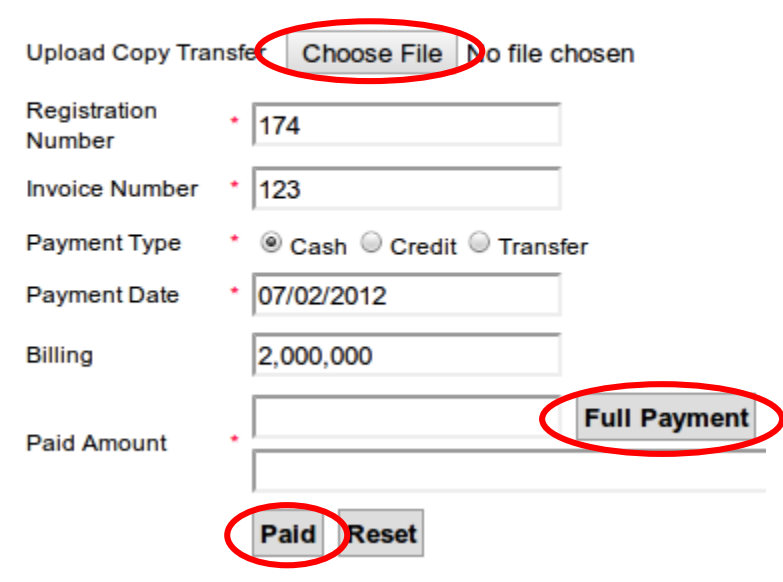

How to do contract payment in Cerol system :

- 1. Upload Copy Transfer: Click Choose File then choose proof of transfer file (complete proof of transfer with company name and registration number) include snanned contract document that has been signed by the company), compress file and upload it (PLEASE REMEMBER TO UPLOAD THAT)
- 2. Payment Type: Choose "Transfer"
- 3. Payment Date and Billing will be automatically filled in (Billing 2,000,000 in the picture just for example)
- Paid Amount: click Full Payment, a figure equals to the amount in the billing will automatically appear in the box
   Click Paid

Finance division of LPPOM MUI will verify contract payment. If verification result is appropriate, when You click again Contract Payment menu then will display information that the contract has been paid (status **Complete**) and there will be a notification email to the contact person's email that contains the message that the payment has been approved. If verification result is not appropriate, then will display status **Paid (Unapproved)** and the process can not be continued to audit stage.

Important!! Companies can be scheduled audit after contract status is Completed in cerol and has passed pre audit stage for document that has been uploaded to the cerol system (Pass Pre Audit)

Important!! If there are additional products during the certification process (maximum addition of products will be approved at the time of audit), there will be a revision of the contract and the company had to make repayment on Contract Payment menu, although there may be no additional contract fee. When no additional contract fee, it will be listed number 1 in the Billing column.

# MONITORING

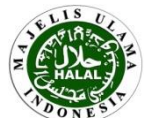

All data you have inputted into the system will be further processed by corresponding Divisions in LPPOM MUI. Your responsibility is to monitor the whole process and give response or upload additional data if there is a pre-audit memorandum or audit memorandum during the certification process. The menus that can be used to monitor every step in the certification process and give additional data are **Halal Doc Monitoring** (related to halal document), **Product Monitoring** (related to product), **Material Monitoring** (related to material), **Matrix Monitoring** (related to product matrix), **HAS Monitoring** (related to HAS implementation). Companies can also use **Notification List** menu (notification related to certification process) and **View History** (to view last activities during certification process)

#### **Customer Menu**

Halal Registration

Payment Registration

Upload Halal Document

Registration Details

Contract Payment

| Halal Doc Monitoring    |          |
|-------------------------|----------|
| Product Monitoring      |          |
| Material Monitoring     | -        |
| Matrix Monitoring       |          |
| Slaughterman Monitoring | -        |
| HAS Monitoring          | -        |
| Notification List       | <b>/</b> |

View History

View HAS Questionaire

Registered Materials

Download Certificate

Important!!

A company that is applying certification process must be regularly open the cerol system (recommended daily) spesifically MONITORING menu to monitor progress of certification process. If there is a comment, do upload additional data in Monitoring menu or HAS Monitoring menu, not in Upload Halal Document menu. If there is a lack of data at stage of audit process, then for an additional complement of data companies must do it in stages/types of the same process, audit stage. Not at the stage of other process (e.g pre audit stage).

#### Important!

Companies that upload additional data using Upload Halal Document menu or wrong in choosing type of process, then LPPOM MUI doesn't know the addition of data, so it will not be processed.

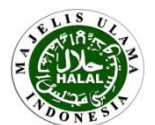

#### Home - Customer Halal Document Listing

Search

Halal Registration

Customer Menu

Payment Registration

Upload Halal Document

Registration Details

Contract Payment

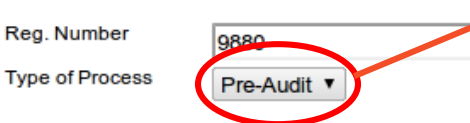

**Choose type of process to be monitored.** If audit has not been done then select Type of process Pre Audit, if audit has been done then select Type of process **HAS**. Then **click Search**.

\* Note : If the Audit has been done, please choose type HAS Process, then click Search..

| Halal Doc Monitoring    | NO.    | DOCUMENT NAME                                                        | DOC NAME               | ACTION | COMMENTS (PRE-AUDIT)                                  |  |  |
|-------------------------|--------|----------------------------------------------------------------------|------------------------|--------|-------------------------------------------------------|--|--|
| Product Monitoring      | 1      | Previous Halal Certificate (for development/renewal registration)    | Blank<br>document.docx | View   | Pars pre-audit (will be<br>econfirmed by auditor)     |  |  |
| Matrix Monitoring       | 2      | HAS Manual (for new/renewal registration)                            | Blank<br>document.docx | View   | HAS Manual needs to be revised according to HAS 23000 |  |  |
| Slaughterman Monitoring | 3      | HAS Status or HAS Certificate (for development/renewal registration) | Blank<br>document.docx | View   | Pass pre-audit (will be<br>econfirmed by auditor)     |  |  |
| inco monitoring         | * Note | : Pre-Audit results are not final, will be re-examined by the audit  | Rlank                  | it     | Pass the audit (will be                               |  |  |
|                         | N O .  | DOCUMENT NAME                                                        | STATUS                 | FILES  |                                                       |  |  |
|                         | 1      | Previous Halal Certificate (for development/renewal registration)    | Uploaded               | Choose | File No file chosen                                   |  |  |
|                         | 2      | HAS Manual (for new/renewal registration)                            | Uploaded               | Choose | e File No file chosen                                 |  |  |
|                         |        |                                                                      |                        |        |                                                       |  |  |

In the case above, comment for document number 2 is HAS Manual needs to be revised according to HAS 23000. After HAS Manual being revised, do upload HAS Manual document by clicking **Choose file** and **Process Upload Data** at the buttom. If the document upload process is succeed, comments column will appear "Upload by Customer and the date when upload" after the previous comment.

Do this continually until all the document "pass".

from Comment area corresponding Division in LPPOM MUI. Note the comments upload and addtional data as it is suggested at the column.

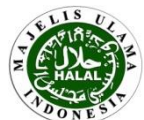

Choose type of process to be monitored. If audit has not been done then select Type of process Pre Audit, if audit has been done then select Type of process Audit or Fatwa Commission. Then click Search. If select Type of process Audit, column of Comments (Pre Audit) will change become Comments (Audit).

#### Customer Menu

Home - Customer

Product List

Halal Registration Reg. Number 8318 Payment Registration Product Name Upload Halal Document Type of Process Pre-Audit Registration Details \* Note : If the Audit has been done, please choose type Audit or Komisi Fatwa, then click Search... Contract Payment Searcl Halal Doc Monitoring Product Monitoring PRODUCT TYPE COMMENTS (PRE AUDIT) ACTION PRODUCT NAME PRODUCT GROUP Material Monitoring 1 Adrenaline Cosmetic (Kosmetik) Perfume (Parfum) Change product name and product type Edit Matrix Monitoring 2 Cold Adrenalin Cosmetic (Kosmetik) Perfume (Par Pass pre-audit (will be reconfirmed by au Edit Slaughterman Monitoring \* Note : Pre-Audit results are not final ..... be re-examined by the auditors during audit... HAS Monitoring Total Record : 2

Comment area from corresponding Division in LPPOM MUI. Note the comments and do necessary action as it is suggested at the column. In the case above, the product name and product type number 1 need to be revised. Then for product number 1, edit product name and product type by clicking **Edit** and change name/type of product, then click **Submit**. If the upload process is success, comments column will appear "- Update by Customer (username customer) 2013/01/16" after initial comment. If the product change is succeed, comments column will appear "Upload by Customer and the date when upload" after the previous comment.

## Do this continually until all the product "pass"

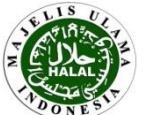

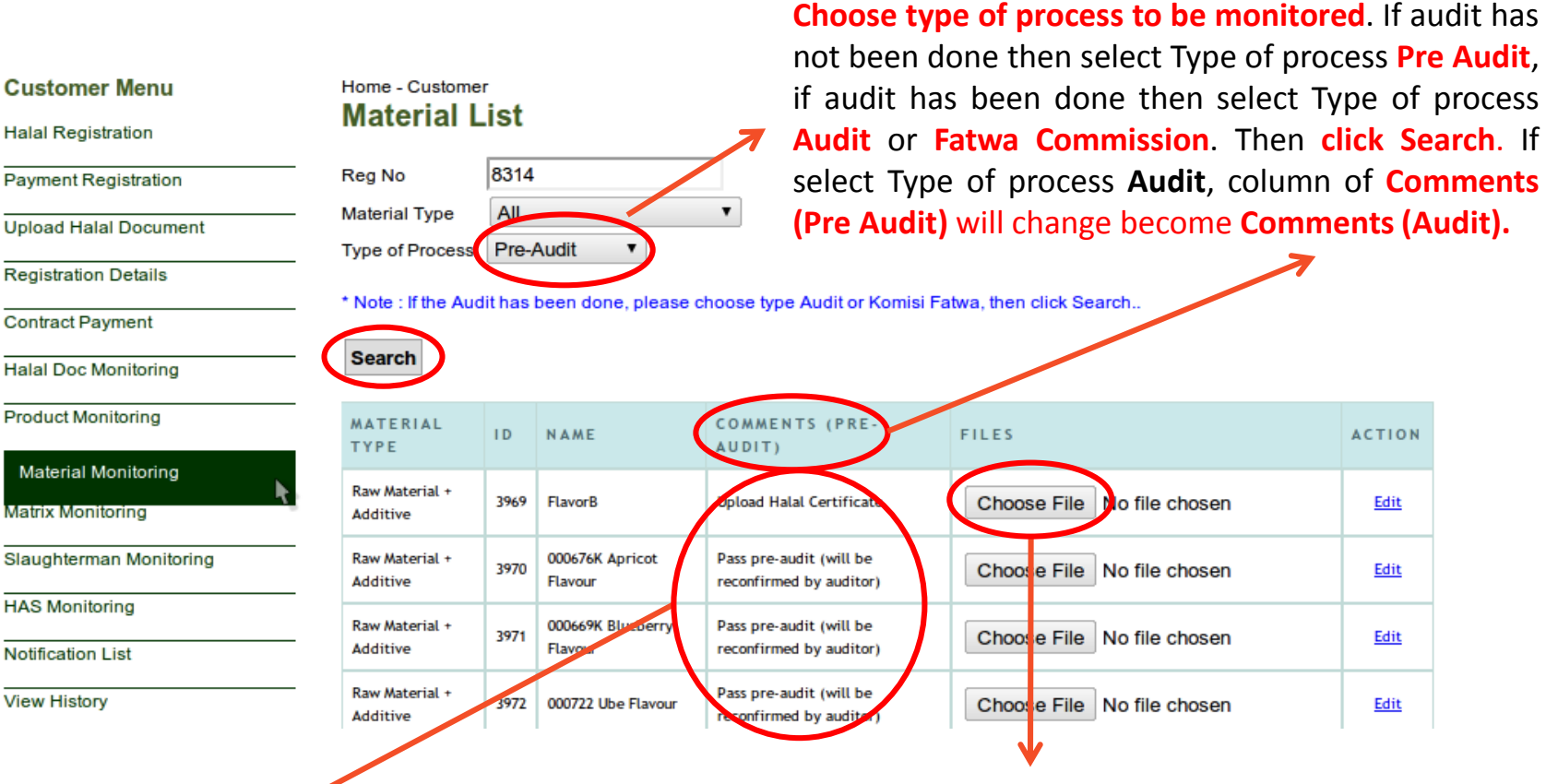

Comment from area corresponding Division in LPPOM MUI. Note the upload comments and addtional data or edit material data as it is suggested at the column.

In the case above, product number 1 needs to be revised by uploading Halal Certificate. After the company already has Halal Certificate Document, then upload additional document (including previous material document and join it in 1 folder) for product number by clicking Choose File and Process Upload **Data** at the bottom. If the upload process is succeed, comments column will appear "Upload by Customer and the date when upload" after the previous comment.

Do this continually until all the materials "pass"

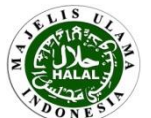

MATRIX MONITORING

Choose type of process to be monitored. If audit has not been done then select Type of process Pre Audit and if audit has been done then select Type of process Audit. Then click Search. If select Type of process Audit, column of Comments (Pre Audit) will change become Comments (Audit).

#### Customer Menu

Matrix List Halal Registration 8314 Reg No Payment Registration Material Type All Upload Halal Document Type of Process Pre-Audit Registration Details \* Note : If the Audit has been done, please choose type Audit, then click Search... Contract Payment Search Halal Doc Monitoring Product Monitoring COMMENTS (PRE AUDIT DOCUMENT ACTION Material Monitoring ODEL-MATRIX.xls The matrix needs to be completed with product extract Edit Matrix Monitoring \* Note : Pre-Audit esults are not final, will be re-examined by the auditors during audit.. Slaughterman Monitoring

Home - Customer

Comment area from corresponding Division in LPPOM MUI. Note the comments and upload revised matrix as it is suggested at the column. In the case above, the matrix needs to be completed, then upload revised matrix by clicking **Edit** and **Choose File** then click **Submit** at the bottom. If the upload process is succeed, comments column will appear "Upload by Customer and the date when upload" after the previous comment.

Do this continually until the comments "pass"

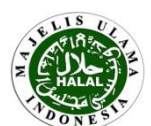

#### **Customer Menu**

Halal Registration

#### Home - Customer HAS Monitoring

| Payment Registration    | Filter |    | Search                                                                                                    |                                       |      |              |                                          |           |
|-------------------------|--------|----|----------------------------------------------------------------------------------------------------|---------------------------------------|------|--------------|------------------------------------------|-----------|
| Jpload Halal Document   | REG    | NO | HAS RESULT                                                                                                    | STATUS                                |      | DATE         |                                          | ACTION    |
| Registration Details    | NO     |    |                                                                                                    |                                       | PASS |              | (AFFROVAL)                               |           |
| Contract Payment        | 7849   | 1  | Halal Policy (Kebijakan Halal)                                                                                                    | No Action                             | YES  | 2015/09/08   | -                                        | Feed Back |
| Islal Dee Maritarian    | 7849   | 2  | Halal Management Team (Tim Manajemen Halal)                                                                                                    | No Action                             | YES  | 2015/09/08   |                                          | Feed Back |
| nalal Doc Monitoring    | 7849   | 3  | Training and Education (Pelatihan dan Edukasi)                                                                                                    | No Action                             | YES  | 2015/09/08   | -                                        | Feed Back |
| Product Monitoring      |        |    |                                                                                                    |                                       |      |              |                                          |           |
| Material Monitoring     | 7849   | 4  | Materials (Bahan)                                                                                                    | No Action                             | YES  | 2015/09/08   | •                                        | Feed Back |
|                         | 7849   | 5  | Products (Produk)                                                                                                    | No Action                             | YES  | 2015/09/08   | -                                        | Feed Back |
| Matrix Monitoring       | 7849   | 6  | Production Facilities (Fasilitas Produksi)                                                                                                    | No Action                             | YES  | 2015/09/08   | -                                        | Feed Back |
| Slaughterman Monitoring | 7849   | 7  | Written Procedure for Critical Activities (Prosedur Tertulis untuk<br>Aktifitas Kritis)                                                                                                    | No Action                             | YES  | 2015/09/08   | -                                        | Feed Back |
| HAS Monitoring          | 7849   | 8  | Traceability (Kemampuan Telusur)                                                                                                    | No Action                             | VES  | 2015/09/08   |                                          | Food Back |
| Notification List       | 7017   |    | Traceability (Remainpoan recour)                                                                                                    | NO ACCION                             | 100  | 2013/07/00   | -                                        | Teed back |
| /iew History            | 7849   | 9  | Handling of Non Halal Conformance Products (Penanganan Produk<br>yang Tidak Memenuhi Kriteria)                                                                                                    | No Action                             | YES  | 2015/09/08   |                                          | Feed Back |
| /iew HAS Questionaire   | 7849   | 10 | Audit Internal (Internal Audit)                                                                                                    | Cust<br>Reply                         | YES  | 2015/09/08   | Internal audit has not<br>been conducted | Feed Back |
| Registered Materials    | 70.40  |    |                                                                                                    | $\smile$                              |      | 2015 102 102 |                                          | -         |
|                         |        |    | the second second of the second of the second second s | · · · · · · · · · · · · · · · · · · · |      |              |                                          |           |

**HAS Monitoring menu will be filled after audit process.** Note the comments in **Comments (Approval)** column. If the comments contain "-" then it means already pass. If there are comments, do revision as it is suggested at the comments.

In the case above, there is comment in Internal Audit Criteria. Do upload additional revised data by clicking Feed Back. After clicking Feed Back, then display will appear as described on the next page. If the company already doing **Feed Back** then the **Status** columns will appear **Cust Reply**, if the company has not made feed back then the **Status** columns will appear **No Action**.

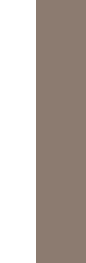

#### Home - Customer HAS Implementation

| Customer                 | * Evigo, CV.                                                                             |                                                |
|--------------------------|------------------------------------------------------------------------------------------|------------------------------------------------|
| Reg No                   | * 7849                                                                                   |                                                |
| HAS Criteria             | Audit Internal (Internal Audit)                                                          |                                                |
|                          | Internal audit has not been conducted                                                    | > Comments from LPPOM MUI                      |
| HAS Comments             |                                                                                          |                                                |
| Customer Reply           | Internal audit has been conducted this week. The<br>evidence of internal audit attached. | Company give comment for revision/improvements |
| Document<br>Upload Files | Choose File No file chosen                                                               |                                                |
| $\frown$                 |                                                                                          |                                                |

Save

Here is the display if companies clicking **Feed Back** at HAS Monitoring menu. Write down the revision/improvements in **Customer Reply** column, then upload evidence of the revision/improvements by clicking **Choose File**. After that click **Save**.

Wait next comments from LPPOM MUI. If comments contain "-" it means already pass. If there is any comment again, do revision as it is suggested at the columns.

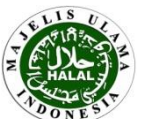

This menu is used as communication media between corresponding Divisions of LPPOM MUI and the company, related to information about progress of halal certification process which is submitted.

Explanation of columns in Notification List menu :

- Reg. No : Automatically filled in accordance with set default register
- Notify : Notification title from corresponding Division of LPPOM MUI
- Trans Date : Date of notification of corresponding Division of LPPOM MUI
- Action Needed : Action to be done by the company
- Due Date : Deadline for action to be done by the company

| Home - Customer Notification List |                                                                                                    |            |             |        |          |  |  |  |  |
|-----------------------------------|----------------------------------------------------------------------------------------------------|------------|-------------|--------|----------|--|--|--|--|
| Filter                            |                                                                                                    |            |             | Search |          |  |  |  |  |
| Reg No                            | 1087                                                                                                    | 7          |             |        |          |  |  |  |  |
| NOTICY                            |                                                                                                    | TRANC RUTE | LOTION NEED |        | DUE DATE |  |  |  |  |
| NOTIFY                            |                                                                                                    | TRANS DATE | ACTION NEEL | DED    | DUE DATE |  |  |  |  |
| Sampel Pro                        | el Produk 2013/01/04 Tolong Kirimkan sampel produk yang sudah masuk Fatwa tanggal 4 Januari 2013 2013/01/04 |            |             |        |          |  |  |  |  |
| Total Reco                        | Total Record : 1 1                                                                                          |            |             |        |          |  |  |  |  |

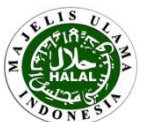

#### **Customer Menu**

Halal Registration

Payment Registration

Upload Halal Document

Registration Details

Contract Payment

Halal Doc Monitoring

Product Monitoring

Material Monitoring

Matrix Monitoring

Slaughterman Monitoring

HAS Monitoring

Notification List

View History

View HAS Questionaire

Registered Materials

Download Certificate

#### Home - Customer View History

| by RegNo            |                                                                                                    | Search                                                                                                    |                                                                                                    |                                                                                                    | $\frown$                                                                                                    |
|---------------------|----------------------------------------------------------------------------------------------------|----------------------------------------------------------------------------------------------------|----------------------------------------------------------------------------------------------------|----------------------------------------------------------------------------------------------------|----------------------------------------------------------------------------------------------------|
| DATE<br>(YY/MM/DD)  | R E F F<br>I D                                                                                      | ACTIVITY                                                                                                    | HISTORY<br>STATUS                                                                                                    | DONE<br>By                                                                                                    | NEXT ACTION                                                                                                    |
| 2012/03/23 15:53:34 | 40                                                                                                  | Akad Payment by Customer                                                                                                    | Complete                                                                                                    | sample                                                                                                    | Akad Payment Approval                                                                                                    |
| 2012/03/23 11:04:02 | 40                                                                                                  | Check Halal Document by Adm<br>Audit                                                                                                    | Complete                                                                                                    | auditing                                                                                                    | Check Material by Adm<br>Audit                                                                                                    |
| 2012/03/23 10:32:22 | 40                                                                                                  | Insert Borang F                                                                                                    | Complete                                                                                                    | sample                                                                                                    | Check Halal Document                                                                                                    |
|                     | by RegNo<br>DATE<br>(YYJMMJDD)<br>2012/03/23 15:53:34<br>2012/03/23 11:04:02<br>2012/03/23 10:32:22 | by RegNo         REFF           0,12,03,23,15:53:34         40           2012,03,23,11:04:02         40           2012,03,23,10:32:22         40 | By RegNo         Search <b>DATE</b><br>(YY/MM/DD)         REFF<br>D         ACTIVITY           2012/03/23 15:53:34         40         Akad Payment by Customer           2012/03/23 11:04:02         40         Check Halal Document by Adm<br>Audit           2012/03/23 10:32:22         40         Insert Borang F | BearchCATE<br>(YY,MH,DD)REFF<br>BDACTIVITYHISTORY<br>STATUS2012/03/23 15:53:3440Akad Payment by CustomerComplete2012/03/23 11:04:0240Check Halal Document by Adm<br>AuditComplete2012/03/23 10:32:2240Insert Borang FComplete | Search         QATE (YYYMM7DD)       REFF       ACTIVITY       HISTORY STATUS       DONE SYNC         2012/03/23 15:53:34       40       Akad Payment by Customer       Complete       sample         2012/03/23 11:04:02       40       Akad Payment by Adm       Complete       auditing         2012/03/23 11:04:02       40       Insert Borang F       Complete       sample |

Total Record : 3 1

Explanation of columns in View History menu :

- Date : The date when the activity is done
- Reff ID : Registration number
- Activity : Last activity in certification process
- History Status : "Complete" if the process is finished, "On process" if the process is still in progress.
- Done By : Username doing the activity
- Next Action : Activity to be done next

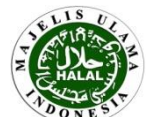

# DOWNLOAD HALAL CERTIFICATE

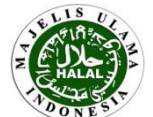

After all certification process is completed and a halal approval from the Fatwa Commission is obtained, you just need to wait for Halal Certificate to be issued. Here is how to download a halal certificate that has been uploaded by the Certification Division of LPPOM MUI.

#### **Customer Menu**

Halal Registration

Payment Registration

Upload Halal Document

Registration Details

- Contract Payment
- Halal Doc Monitoring
- Product Monitoring

Material Monitoring

Matrix Monitoring

Slaughterman Monitoring

HAS Monitoring

Notification List

View History

View HAS Questionaire

Registered Materials

Download Certificate

Edit Customer

Change Password

#### Home - Customer Download Certificate

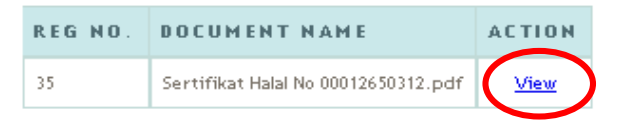

Click **View** to view certificate file that has been uploaded by Certification Division of LPPOM MUI. Result from this viewing can be further saved or printed. Please check writing of Halal certificate. If there is any typing error, the company can contact Certification Division via email sertifikasilppom@halalmui.org and services@halalmui.org.

#### Note:

If halal certificate has been uploaded by Certification Division by LPPOM MUI, there will be notification email to the company. Beside that, in **View History** menu spesifically in **"Next Action"** columns will appear **"Download Certificate By Customer".** It means that halal certification is finished and number of registration in Halal Registration menu will automatically disappear. This registration number should be recorded securely as it will be asked in the development or renewal certification.

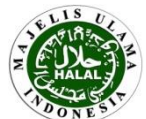

# **GENERAL QUESTIONS**

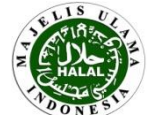

# **GENERAL QUESTIONS**

- The Company does not know how to upload: Company should download User Manual first and read it carefully.
- Company's registration is not processed: it can happen if inputted data is not completed yet until filling the HAS Questionaire.
- Contract payments is not processed: it can happen if the company has transfer contract fee but forgot to confirm contract payment in Cerol. If there is a revision of the contract, the company also had to confirm contract payment in Cerol.
- If there is a revision of certification data, such as revision of product name/types of products, materials, or name of plant/manufacturer, all this information must be submitted to the auditor (if the revision is at the time of audit) or to Auditing and HAS divisions of LPPOM MUI via email <u>auditinglppom@halalmui.org</u> and <u>sjhlppom@halalmui.org</u> (if the revision was made before or after the audit) and <u>must be approved first</u> before company revises the data in Cerol. The addition of product or facility (plant/manufacturer) should be done not more than the time of audit, if done after the audit, the company have to do new registration at Cerol. How to revise the plant/manufacturer data, products and materials will be explained on the next page.
- If there is revision of name/address of the company and name/address of plant/manufacturer, it must be submitted to HAS division of LPPOM MUI via email <u>sjhlppom@halalmui.org</u> and data will be revised by LPPOM MUI in Cerol, including halal certificate revision.
- If there is replacement of PIC or Contact Person, data in Cerol must be replaced through the Edit Customer menu.
- If the company made a mistake in registration process or can not continue the certification process, this registration can be deleted through **Disclaimer Registration** menu in Cerol.
- Companies can see the list of approved materials by LPPOM MUI through Registered Materials menu. Click View to download list of approved materials by LPPOM MUI. Click Update to revise materials data, i.e. Supplier data, Halal By, Certified No and Valid End.
- If you have questions related to certification process, it can be submitted via email <u>services@halalmui.org</u>.

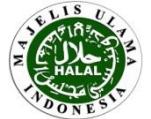

# HOW TO REVISE PLANT/MANUFACTURER DATA

## • Adding plant/manufacturer

Addition of plant/manufacturer can be done through the **Upload Halal Document** menu and then click **Manufacturer** then click **Add Data**. It is same way as done when registering plant/manufacturer at the beginning of the certification process.

## • Editing plant/manufacturer

Revision of plant/manufacturer data can be done through the **Upload Halal Document** menu and then click **Manufacturer.** Then it will appear Manufacturer List table. Click "**Edit**" at the right column in the table to edit plant/manufacturer data.

| Home - Customer             | nent                                                   |               |           |                |       |         |         |             |
|-----------------------------|--------------------------------------------------------|---------------|-----------|----------------|-------|---------|---------|-------------|
| Manufacturer Main Menu Next |                                                        |               |           |                |       |         |         |             |
| Registration Number 102     |                                                        |               |           |                |       |         |         |             |
| NO. DOCUMENT NAME           |                                                        |               |           | STATUS         | FILE  | E S     |         |             |
|                             | Home - Customer Manufacturer List Filter Add Data Next |               |           |                |       |         |         |             |
|                             | REGS ID                                                | MANUFACTURER  | ADDRE     | S S            |       | сіту    | COUNTRY | PHONE       |
|                             | 1                                                      | Evigo 1       | Jl Raya k | edunghalang No | o 115 | Bogor   | IDN     | 02518660477 |
|                             | 2                                                      | Evigo 2       | Jl Raya B | Bogor No 115   |       | Jakarta | IDN     | 02518660472 |
|                             | 6                                                      | Evigo 3       | JI Kd     |                |       | Bandung | IDN     | 022-742444  |
|                             | 23                                                     | RPH Evigor    | Jln Raya  | Bogor          |       | Bogor   | IDN     | 021 8770555 |
|                             | 147                                                    | Resto Evigo 1 | JI VBI No | o 3            |       | Bogor   | IDN     | 021         |
|                             |                                                        | n n 1         | 1001.0    |                |       | -       | 1001    | 004         |

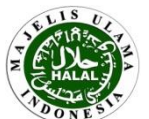

A C T I O N Edit Edit Edit Edit Edit

# HOW TO REVISE PRODUCT DATA

## • Adding/Deleting Product

Adding/deleting product can be done through the **Upload Halal Document** menu. It is same way as done when registering product at the beginning of the certification process. Deleting product can be done by clicking **List of Products**, then click **Delete** at the product to be deleted.

#### **o** Editing Product Data

Revision of product data such as revision of product name/types of products can be done through the **Product Monitoring** menu as described previously. For revision of product group or plant/manufacturer, please contact LPPOM MUI via email services@halalmui.org.

| Home - List of Produc | ict                            |                       | Main Menu | Download Template Manufacturer Previous Next |  |  |  |  |  |
|-----------------------|--------------------------------|-----------------------|-----------|----------------------------------------------|--|--|--|--|--|
| Reg. Number           | 102                            |                       |           |                                              |  |  |  |  |  |
| Manufacturer          | Select Manufacturer 🔻          |                       |           |                                              |  |  |  |  |  |
| Group                 | Select Group                   |                       | •         |                                              |  |  |  |  |  |
| Туре                  | Select Product Type V          |                       |           |                                              |  |  |  |  |  |
| Source File           | Choose File No file chosen Imp | oort CSV              |           |                                              |  |  |  |  |  |
| Add Row Delete        | Row                            |                       |           |                                              |  |  |  |  |  |
| PRODUCT NA            | ME                             | IS FOR<br>PUBLIC<br>? |           |                                              |  |  |  |  |  |
|                       |                                |                       |           |                                              |  |  |  |  |  |
| Process               |                                |                       |           |                                              |  |  |  |  |  |

#### List of Products Clear List of Products

| MANUFACTURER | GROUP                                                                          | TYPE                | ID | PRODUCT NAME | ACTION     |   |
|--------------|--------------------------------------------------------------------------------|---------------------|----|--------------|------------|---|
| Evigo 2      | Ice, Ice Cream and Supporting Ingredient (Es, Es Krim, dan bahan pendukungnya) | Ice Cream (Es Krim) | 2  | Es coklat    | Edit Delet | 2 |
| Evigo 2      | Ice, Ice Cream and Supporting Ingredient (Es, Es Krim, dan bahan pendukungnya) | Ice Cream (Es Krim) | 3  | Es mambo     | Edit Delet | 2 |

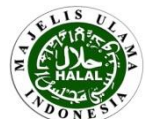

# HOW TO REVISE MATERIAL DATA

## • Adding/Deleting material

Adding/deleting material can be done through the **Upload Halal Document** menu. It is same way as done when registering material at the beginning of the certification process. Deleting product can be done by clicking **List of Materials**, then click **Delete** at the material to be deleted.

#### • Editing material data

Revision of material data such as revision of material name, producer, country origin, supplier, Halal By, Certified No, Valid End, Other Doc, and Remarks, can be done through the **Material Monitoring** menu as described previously. For revision of material type (raw material+additive or processing aids), please contact LPPOM MUI via email services@halalmui.org.

| Home - List of Materia                                                     | Home - List of Materials List of Materials Main Menu Download Template Previous Next |                                                                  |                                  |          |          |        |                  |                               |                    |         |  |
|----------------------------------------------------------------------------|--------------------------------------------------------------------------------------|------------------------------------------------------------------|----------------------------------|----------|----------|--------|------------------|-------------------------------|--------------------|---------|--|
| Reg. Number<br>Material Type<br>Source File<br>Delimiter<br>Add Row Delete | 102<br>Ra<br>Cr<br>@ (                                                               | 2<br>w Material + Additiv<br>noose File No file (<br>Comma ( , ) | ve ▼<br>chosen<br>nì Colon ( ; ) | Import C | sv       |        |                  |                               |                    |         |  |
| MATERIAL                                                                   |                                                                                      | PRODUCER                                                         | COUNTRY                          | SUPPLIER | HAL      | AL BY  | CERTIF NO.       | VALID END<br>(YYYY-MM-<br>DD) | OTHER DOC          | REMARKS |  |
|                                                                            |                                                                                      |                                                                  |                                  |          |          |        |                  |                               |                    |         |  |
| Process                                                                    |                                                                                      |                                                                  |                                  |          |          |        |                  |                               |                    |         |  |
| ΤΥΡΕ                                                                       | ١D                                                                                   | MATERIAL NAME                                                    | DOCUMENT                         |          | STATUS   | FILES  |                  | 1                             | ACTION             |         |  |
| Raw Material + Additive                                                    | 24                                                                                   | Susu segar Murni                                                 | doc (1)                          |          | Uploaded | Choose | File No file cho | sen !                         | Edit <u>Delete</u> |         |  |
| Raw Material + Additive                                                    | 25                                                                                   | Flavor                                                           | doc (1)                          |          | Uploaded | Choose | File No file cho | sen                           | Edit Delete        | e l     |  |

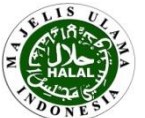

# Welcome to CEROL-SS23000

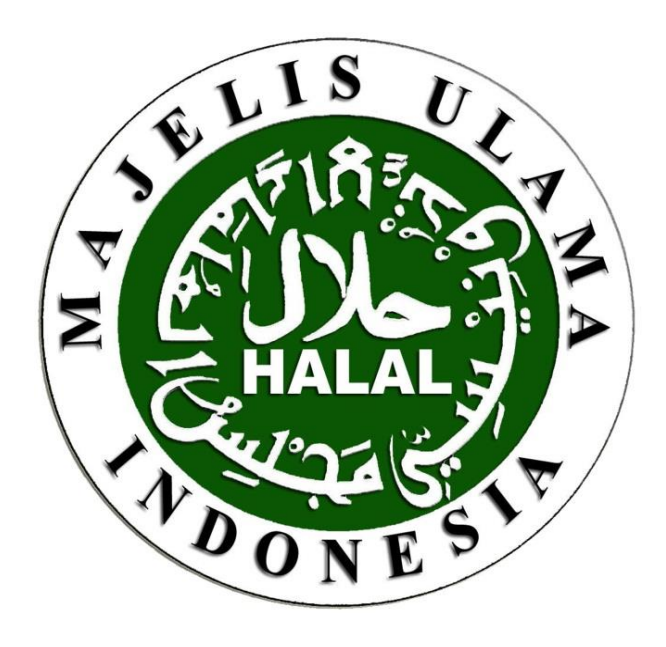

# THANK YOU

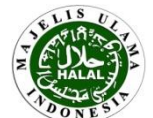